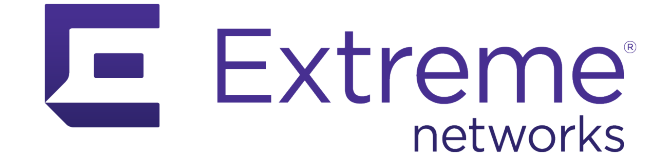

# ExtremeCloud IQ - Site Engine and ExtremeControl - Cisco Switch Integration Guide

Abstract: This document details the utilization of a Cisco switch as an edge enforcement point in ExtremeControl using two enforcement methods, Downloadable ACLs (also known as Per-User ACLs) and Dynamic ACLs.

Part Number: 9037336-00 Rev AA

Published: January 2022

Extreme Networks, Inc. 6480 Via Del Oro San Jose, California 95119 Phone / +1 408.579.2800 Toll-free / +1 888.257.3000 www.extremenetworks.com Copyright © 2022 Extreme Networks, Inc.

### Legal Notice

Extreme Networks, Inc. reserves the right to make changes in specifications and other information contained in this document and its website without prior notice. The reader should in all cases consult representatives of Extreme Networks to determine whether any such changes have been made.

The hardware, firmware, software or any specifications described or referred to in this document are subject to change without notice.

### Trademarks

Extreme Networks and the Extreme Networks logo are trademarks or registered trademarks of Extreme Networks, Inc. in the United States and/or other countries.

All other names (including any product names) mentioned in this document are the property of their respective owners and may be trademarks or registered trademarks of their respective companies/owners.

For additional information on Extreme Networks trademarks, see: <u>https://www.extremenetworks.com/Company/legal/trademarks/</u>

### **Open Source Declarations**

Some software files have been licensed under certain open source or third-party licenses. End-user license agreements and open source declarations can be found at: <u>https://www.extremenetworks.com/support/policies/open-source-declaration/</u>

# Contents

| Acronyms                                                                                         | 5  |
|--------------------------------------------------------------------------------------------------|----|
| Test Environment                                                                                 | 5  |
| Overview                                                                                         | 6  |
| Switch Configuration                                                                             | 7  |
| SNMP Configuration                                                                               | 7  |
| RADIUS Configuration                                                                             | 7  |
| Web-Redirect Configuration                                                                       | 9  |
| ACL Configuration                                                                                | 9  |
| Authentication Configuration                                                                     | 10 |
| ExtremeCloud IQ - Site Engine and ExtremeControl Configuration for Cisco Switches                | 12 |
| Cisco Switch Discovery in ExtremeCloud IQ - Site Engine                                          | 12 |
| ExtremeControl Configuration using Dynamic ACLs                                                  | 15 |
| Overview                                                                                         | 15 |
| Step 1: Add the Cisco Switch to Access Control                                                   | 15 |
| Step 2: Configure AAA with Local Authentication Method                                           | 17 |
| Step 3: Configure the Rules and ACLs to Assign                                                   | 19 |
| Step 4: Verify - Client Testing                                                                  | 25 |
| ExtremeControl Configuration using Downloadable ACLs                                             | 27 |
| Overview                                                                                         | 27 |
| Policy and Downloadable ACLs                                                                     | 28 |
| Rule Ordering                                                                                    | 30 |
| Policy Support                                                                                   | 30 |
| Step 1: Create a Policy Domain for the Cisco Switch                                              | 30 |
| Step 2a: Add the Cisco Switch to Access Control                                                  | 31 |
| Step 2b: Optional – Create a New RADIUS Attribute Configuration to Include Additional Cisco VSAs | 33 |
| Step 3: Create a Layer 3 Network Resource                                                        | 35 |
| Step 4: Create a Layer 4 Network Service                                                         | 37 |
| Step 5: Assign Services to a Role                                                                | 37 |
| Step 6: Configure AAA with LDAP Authentication Method                                            | 39 |
| Step 7: Create a Rule                                                                            | 44 |
| Step 8: Verify - Client Testing                                                                  | 48 |
| Appendix A – Troubleshooting                                                                     | 50 |
| Appendix B – Considerations for VoIP Connections                                                 | 52 |
| Appendix C – IP Resolution Options                                                               | 53 |
| DHCP Snooping                                                                                    | 53 |
| Router Lookups                                                                                   | 53 |

© Extreme Networks, Inc. All rights reserved.

| Appendix D – ExtremeCloud IQ - Site Engine Add-On Script | 55 |
|----------------------------------------------------------|----|
| Terms and Conditions of Use                              | 56 |

# Acronyms

| Term or Acronym | Definition                                |
|-----------------|-------------------------------------------|
| ААА             | Authentication, Authorization, Accounting |
| ACL             | Access Control List                       |
| NAC             | Network Access Control                    |
| NAS             | Network Access Server                     |
| VSA             | Vendor Specific Attribute                 |

# **Test Environment**

Testing was performed on the following software and hardware models and versions. Newer versions should work similarly, although the commands might be different.

- ExtremeCloud IQ Site Engine version 21.04.10.99
- ExtremeControl for ExtremeCloud IQ Site Engine version 21.04.10.99
- Cisco C3750G-24TS-1U version 12.2(55)SE12

# Overview

Five functions are required to fully integrate a Cisco switch into ExtremeControl.

- 1. Visibility To gain end system visibility at the edge of the network, a method of authentication is required. For Cisco switches, both MAC and 802.1X authentication methods are supported.
- 2. IP Resolution An additional component of visibility is to associate the correct IP address with each end system. Multiple mechanisms are utilized to resolve the IP address of an end system connecting to the network, including some methods specific to Cisco switching.
- **3.** Re-authentication When a device is connected to the network, a method to reauthenticate the device is necessary to allow roles to be dynamically changed for these end systems as they are pushed through the ExtremeControl authorization process.
- 4. Authorization A method to enforce access restrictions is required to permit or deny access to network services (for example, HTTP or DNS). For Cisco switching, dynamically assigned ACLs are utilized to swap user roles and are considered a best practice. The use of VLANs is also an option, however, that is outside the scope of this document. This document describes two approaches for ACLs that are dynamically assigned per user session:
  - a. Downloadable ACLs (also referred to as Per-User ACLs): A downloadable ACL is an ACL that is created and stored in the RADIUS Server, which is in this scenario ExtremeControl. The Network Access Server device (NAS), which in this case is the Cisco switch, does not save any pre-configured ACLs in the running configuration. Downloadable ACLs are installed on the switch upon successful authentication as part of RADIUS Access-Accept message. A downloadable ACL action can assign different ACLs per authenticated session.
  - b. Dynamic ACLs: A dynamic ACL is an ACL that is pre-configured and stored in the NAS device (Cisco switch). Upon successful authentication, the RADIUS Server (ExtremeControl) sends the name of the pre-configured ACL as part of RADIUS Access-Accept message. A dynamic ACL action can assign different ACLs per authenticated session.
- 5. Web Redirection When a captive portal is used as part of the ExtremeControl solution, a mechanism to redirect the client Web traffic to the Access Control Engine is required. For Cisco switches, a Vendor Specific Attribute (VSA) is utilized to redirect the client Web traffic.

## Switch Configuration

The first section covers configuring the Cisco switch to be monitored by ExtremeCloud IQ - Site Engine and integrating ExtremeControl as a RADIUS server. All configurations are performed using CLI, and it is assumed that serial console access to the switch is available. Alternatively, some of the configuration can be automated via scripting in ExtremeCloud IQ - Site Engine, which is covered at the end of this section. The switch configuration is broken down into five parts:

- SNMP Configuration
- RADIUS Configuration
- Web-Redirect Configuration
- ACL Configuration
- Authentication Configuration

## **SNMP** Configuration

For ExtremeControl to manage the Cisco switch, both SNMP read and write capabilities must be configured. It is highly recommended that the Cisco switch be configured to use SNMPv3 if possible. SNMPv3 has many advantages over v1 and v2 including security of communication and performance. To configure SNMP v3 on a Cisco switch, enter the following commands.

```
snmp-server group V3Group v3 auth read V3Read write V3Write
snmp-server user snmpuser V3Group v3 auth md5 snmpauthcred priv des
snmpprivcred
snmp-server view V3Read iso included
snmp-server view V3Write iso included
```

## **RADIUS Configuration**

The Cisco switch must authenticate against ExtremeControl. For this authentication process to occur, the Access Control Engine needs to be configured as a RADIUS server within the switch configuration. Multiple command sets must be configured on the switch to complete the RADIUS configuration. First, you create the 'aaa' rules. These rules need to be carefully evaluated when being applied as it is quite easy to deny existing Telnet, SSH, or serial console access to the switch. As a best practice be sure to note if any of these commands already exist within the switch configuration and if so, adjust the new commands accordingly. If no 'aaa' commands are present, the following commands will need to be added. The last command creates a local account (admin) to administer the switch.

```
aaa new-model
aaa authentication login default local
aaa authentication enable default enable none
username admin privilege 15 password 0 MyPassword123
```

The following commands should be utilized to add the Access Control Engine as a RADIUS server. Note that the RADIUS shared secret will always be '*ETS\_TAG\_SHARED\_SECRET*' in Access Control unless it is explicitly changed. The test username is used to verify that an Access Control Engine is alive and available. This account does not need to exist; the switch is just looking for a response from the server.

```
username test-radius privilege 0 password 0 BadPass123
radius-server host <EAC Engine IP> auth-port 1812 acct-port 1813 test
username test-radius key ETS_TAG_SHARED_SECRET
radius-server dead-criteria time 30 tries 3
radius-server vsa send accounting
radius-server vsa send authentication
ip radius source-interface vlan <VLAN Number>
```

After defining the Access Control Engine, add it to a group that can be used in the 'aaa' configuration. If multiple Access Control Engines are configured, add each one to the same group.

```
aaa group server radius EAC
server <EAC Engine IP> auth-port 1812 acct-port 1813
```

Add the 'aaa' rules for the switch to authenticate devices against the Access Control Engine.

```
aaa authentication dot1x default group EAC
aaa authorization network default group EAC
aaa accounting dot1x default start-stop group EAC
aaa accounting update periodic 5
aaa session-id common
```

Adding the following commands enables RFC 3576 support. This is not required for Access Control but can be useful if problems arise with re-authentication. If using RFC 3576, an NTP server is recommended as the messages are time sensitive.

```
ntp server <NTP Server IP>
aaa server radius dynamic-author
  client <EAC Engine IP> server-key ETS_TAG_SHARED_SECRET
  auth-type any
```

The following global commands are used to assist in authentication recovery, tracking of devices, and logging.

```
ip device tracking
epm logging
authentication critical recovery delay 1000
authentication mac-move permit
dot1x critical eapol
```

### Web-Redirect Configuration

Cisco uses a special ACL to redirect client web traffic to a captive portal. This ACL is written so that all traffic that matches a permit statement in the ACL will be redirected. Therefore, a deny statement matching the Access Control Engine IP address needs to be added so that redirected Web traffic does not get stuck in a redirect loop. A redirect ACL should be similar to the example below.

```
ip access-list extended Unregistered
deny ip any host 10.8.255.106
permit tcp any any eq www
permit tcp any any eq 443
```

In addition to the ACL configuration, the HTTP server on the switch needs to be enabled in order to redirect traffic to a web server. The following commands can be used.

ip http server
ip http secure-server

### ACL Configuration

ACL Configuration on the switch is only required if the "Dynamic ACL" method is used and ExtremeControl is only returning the name of the ACL as RADIUS Access-Accept message. Skip this part of the Cisco configuration if the Downloadable ACL method will be used.

For the Dynamic ACL method to work, ACLs must be preconfigured on the switch to allow Access Control to return a single RADIUS attribute that represents the assigned access for the end system. An example list of ACLs is below. Note that the ACL names (such as EnterpriseUser and GuestAccess) cannot contain spaces.

```
ip access-list extended Administrator
permit ip any any
ip access-list extended EnterpriseUser
permit ip any any
ip access-list extended GuestAccess
permit ip any any
ip access-list extended Quarantine
deny ip any host 10.8.255.106
permit tcp any any eq 443
ip access-list extended Unregistered
deny ip any host 10.8.255.106
permit tcp any any eq www
permit tcp any any eq www
permit tcp any any eq 443
```

#### NOTE

Per Cisco's documentation: "For any ACL configured for multiple-host mode, the source portion of statement must be any. (For example, permit icmp any host 10.10.1.1.)". This is also true for multi-auth mode. If this ACL usage guidance is not followed, authorization will fail.

### Authentication Configuration

Each Ethernet interface that is going to have an end system connected to it should have authentication enabled to allow visibility within ExtremeControl. Note, the commands below assume that 802.1X and MAC Authentication are both utilized on the edge switch ports. If 802.1X is not required, it can be removed from the command list. Additionally, these commands need to be merged with the existing commands on each interface. Lastly, the 'interface range' command can be used to simultaneously modify multiple interfaces.

```
interface GigabitEthernet 1/0/10
 switchport mode access
 switchport access vlan 3
  !Allows traffic before authentication is completed.
  authentication open
  !Useful for Printers and devices that send traffic infrequently.
 authentication control-direction in
  !Allow multiple devices to authenticate to a single port.
  authentication host-mode multi-auth
  !Re-authenticate periodically
  authentication periodic
  !Listen to session-timeout information from EAC.
 authentication timer reauthenticate server
  !If 802.1X fails, use MAC Authentication
 authentication event fail action next-method
  !If EAC fails, open access to the access vlan used above
 authentication event server dead action authorize vlan 3
  !When EAC comes back online, re-authenticate
 authentication event server alive action reinitialize
  !Use 802.1X first if available, then MAC Authentication Bypass
 authentication order dot1x mab
 authentication priority dot1x mab
  !If a device moves from one port to another, replace the existing session
  authentication violation replace
  !Enable MAC Authentication Bypass and 802.1X
 mab
 dot1x pae authenticator
  !Set 802.1X Timeout to 10 seconds. This can be adjusted if 802.1X timeout
```

is taking too long. If 802.1X is used in the network though, be careful of

```
making it too low.
  dot1x timeout tx-period 10
  !Set port as an edge port for Spanning Tree.
  spanning-tree portfast
  !Enable Authentication on this port
  authentication port-control auto
```

After entering all of these commands, an interface should look similar to this:

```
interface GigabitEthernet1/0/10
 switchport access vlan 3
 switchport mode access
 authentication control-direction in
 authentication event fail action next-method
 authentication event server dead action authorize vlan 3
 authentication event server alive action reinitialize
 authentication host-mode multi-auth
 authentication open
 authentication order dot1x mab
 authentication priority dot1x mab
 authentication port-control auto
 authentication periodic
 authentication timer reauthenticate server
 authentication violation replace
mab
dot1x pae authenticator
dot1x timeout tx-period 10
 spanning-tree portfast
end
```

If 802.1X authentication is being utilized, then 802.1X must be enabled globally on the switch:

```
dot1x system-auth-control
```

# ExtremeCloud IQ - Site Engine and ExtremeControl Configuration for Cisco Switches

## Cisco Switch Discovery in ExtremeCloud IQ - Site Engine

In order to manage Cisco switches in ExtremeCloud IQ - Site Engine, the switch needs to be discovered and added to the ExtremeCloud IQ - Site Engine database. For this purpose, SNMP and CLI Credentials should be created and added to a Device Profile which will then be used during the discovery process.

As depicted in Figure 1, navigate to **Administration** and follow the steps to create SNMP and CLI credentials for the Cisco switch. Make sure to configure the same SNMP user name, authentication and privacy types and passwords that are configured on the switch.

| C ExtremeClo            | oud IQ Site Engine      |                      |                               |                         |                            |                     |           |             |
|-------------------------|-------------------------|----------------------|-------------------------------|-------------------------|----------------------------|---------------------|-----------|-------------|
| A Network               | Profiles Users Server I | nformation Certi     | ficates Options Device        | Types Backup/Restor     | e Diagnostics Client       | API Access          |           |             |
| Alarms & Events         | 🗿 Add 🌍 Edit 🤤          | Delete Defau         | It Profile: public_v1_Profile | ♥ Default Access 0      | Control Engine Profile: sn | mp_v3_profile 💌     |           |             |
| Control                 | Name                    | SNMP Version         | Read Credential               | Write Credential        | Max Access Credential      | Read Security Level | Write Sec | urity Level |
| Analytics               | public_v1_Profile       | SNMPv1               | public_v1                     | public_v1               | public_v1                  |                     |           |             |
| 🛜 Wireless              | EXTR_v1_Profile         | SNMPv1               | public_v1                     | private_v1              | private_v1                 |                     |           |             |
| Lill Reports            | public_v2_Profile       | SNMPv2               | public_v2                     | public_v2               | public_v2                  |                     |           |             |
| Tasks                   | EXTR_v2_Profile         | SNMPv2               | public_v2                     | private_v2              | private_v2                 |                     |           |             |
| Administration          | snmp_v3_profile         | SNMPv3               | default_snmp_v3               | default_snmp_v3         | default_snmp_v3            | AuthPriv            | AuthPriv  |             |
| ≓ Connect               | VOSS_v1_Profile         | SNMPv1               | public_v1                     | private_v1              | private_v1                 |                     |           |             |
| Charles Control Charles | BOSS_ESM_v1_Profile     | SNMPv1               | public_v1                     | private_v1              | private_v1                 |                     |           |             |
|                         | BOSS_4800_v1_Profile    | SNMPv1               | public_v1                     | private v1              | private v1                 |                     |           |             |
|                         | BOSS_v1_Profile         | SNMPv1               | public_v1                     | pr Add SNMP Cr          | redential                  |                     | ×         |             |
|                         | VOSS_v2_Profile         | SNMPv2               | public_v2                     | pri Credential Name:    | Cisco_SNMP_v3              |                     |           |             |
|                         | « < Page 1 0            | f1   > >>            | C BReset                      | SNMP Version:           | SNMPv3                     |                     | -         |             |
|                         | SNMR Cradentials 21 Cra | dantials Davica M    | Janning                       | User Name:              | snmpuser                   |                     |           | 4           |
|                         |                         | Contract of Contract | nopping.                      | Authentication Ty       | pe: MD5                    |                     | -         |             |
|                         | Add                     | Delete               |                               | Authentication          | snmpauthcred               |                     | ۲         |             |
|                         | Name                    | SNMP Version         | Community Name U              | Iser National Password: |                            |                     |           | Privacy     |
|                         | public_v1               | SNMPv1               | *****                         | Privacy Type:           | DES                        |                     |           |             |
|                         | private_v1              | SNMPv1               | ******                        | Privacy Password        | : snmpprivcred             |                     | •         |             |
|                         | public_v2               | SNMPv2               | *****                         |                         |                            | Save                | Cancel    |             |
|                         | private_v2              | SNMPv2               | ******                        | L                       |                            |                     |           |             |

Figure 1- How to configure SNMP credentials for a Cisco switch in ExtremeCloud IQ - Site Engine

A CLI credential is needed to access the CLI terminal of the device directly from ExtremeCloud IQ - Site Engine or to run a script/workflow that will interact with the device through the CLI. Note that a CLI credential is not required for ExtremeControl integration.

| C ExtremeClo      | ud IQ Site Engine         |                    |                              |                                 |                                                        |                     |                    |  |  |  |
|-------------------|---------------------------|--------------------|------------------------------|---------------------------------|--------------------------------------------------------|---------------------|--------------------|--|--|--|
| A Network         | Profiles Users Server In  | nformation Certi   | ficates Options Device       | Types Backup/Restore I          | Diagnostics Client A                                   | VPI Access          |                    |  |  |  |
| 🜲 Alarms & Events | 💿 Add 💮 Edit 🥥            | Delete Defaul      | t Profile: public_v1_Profile | ➡ Default Access Control        | Default Access Control Engine Profile: snmp_v3_profile |                     |                    |  |  |  |
| Control           | Name                      | SNMP Version       | Read Credential              | Write Credential Max            | x Access Credential                                    | Read Security Level | Write Security Lev |  |  |  |
| Analytics         | public_v1_Profile         | SNMPv1             | public_v1                    | public_v1 pub                   | olic_v1                                                |                     |                    |  |  |  |
|                   | EXTR_v1_Profile           | SNMPv1             | public_v1                    | private_v1 priv                 | rate_v1                                                |                     |                    |  |  |  |
| LIII Reports      | public_v2_Profile         | SNMPv2             | public_v2                    | public_v2 pub                   | olic_v2                                                |                     |                    |  |  |  |
| Tasks             | EXTR_v2_Profile           | SNMPv2             | public_v2                    | private_v2 priv                 | vate_v2                                                |                     |                    |  |  |  |
| Administration    | snmp_v3_profile           | SNMPv3             | default_snmp_v3              | default_snmp_v3 defa            | ault_snmp_v3                                           | AuthPriv            | AuthPriv           |  |  |  |
| ≓ Connect         | VOSS_v1_Profile           | SNMPv1             | public_v1                    | private_v1 priv                 | vate_v1                                                |                     |                    |  |  |  |
|                   | BOSS_ESM_v1_Profile       | SNMPv1             | public_v1                    | <sup>pr</sup> Add CLI Credentia | Add CLI Credential                                     |                     |                    |  |  |  |
|                   | BOSS_4800_v1_Profile      | SNMPv1             | public_v1                    | pr                              |                                                        |                     |                    |  |  |  |
|                   | BOSS_v1_Profile           | SNMPv1             | public_v1                    | pr Description:                 | Cisco_CLI                                              |                     |                    |  |  |  |
|                   | VOSS_v2_Profile           | SNMPv2             | public_v2                    | pr User Name:                   | admin                                                  |                     |                    |  |  |  |
|                   | « ( Page 1 0              | f1   > >>          | C Reset                      | Type:                           | Telnet                                                 |                     | - 4                |  |  |  |
|                   |                           |                    | ~                            | Login Password:                 |                                                        |                     | \$                 |  |  |  |
|                   | SNMP Credentials CLI Cree | dentials 2 evice M | lapping                      | Enable Password:                |                                                        |                     | Ø                  |  |  |  |
|                   | O Add 3 Edit €            | Delete             |                              | Configuration Passwor           | rd:                                                    |                     | 45                 |  |  |  |
|                   | Description               | User Name          | Type Login Pass              | word                            |                                                        | Save                | Cancel             |  |  |  |
|                   | Default                   | admin              | Telnet                       | *****                           |                                                        |                     |                    |  |  |  |

Figure 2 - How to configure CLI credentials for a Cisco switch in ExtremeCloud IQ - Site Engine

When both SNMP and CLI credentials have been set up, add a new Device Profile and bind the credentials to the profile as shown in Figure 3.

| C ExtremeClo      | ud IQ Site Engine         |                             |                  |                |                 |               |                 |                  |            |                |          |
|-------------------|---------------------------|-----------------------------|------------------|----------------|-----------------|---------------|-----------------|------------------|------------|----------------|----------|
| A Network         | Profiles 2sers Server Ir  | nformation Certi            | ficates Optio    | ns Device      | Types Backup/   | Restore Dia   | gnostics C      | lient API Access |            |                |          |
| 🔔 Alarms & Events | 🔘 Add 3 📄 Edit 🥥          | Delete Defau                | lt Profile: publ | lic_v1_Profile | ▼ Default A     | ccess Control | Engine Profile: | snmp_v3_profile  | -          |                |          |
| Control           | Name                      | SNMP Version                | Read Credent     | tial           | Write Credent   | tial Max A    | ccess Credent   | ial Read Secu    | rity Level | Write Security | Level    |
| Analytics         | public_v1_Profile         | SNMPv1                      | public_v1        |                | public_v1       | public        | _v1             |                  |            |                |          |
| 🗢 Wireless        | EXTR_v1_Profile           | SNMPv1                      | public_v1        |                | private_v1      | privat        | e_v1            |                  |            |                |          |
| <b>Interports</b> | public_v2_Profile         | SNMPv2                      | public_v2        |                | public_v2       | public        | _v2             |                  |            |                |          |
| Tasks             | EXTR_v2_Profile           | SNMPv2                      | public_v2        |                | private_v2      | privat        | e_v2            |                  |            |                |          |
| Administration 1  | snmp_v3_profile           | SNMPv3                      | default_snmp     | _v3            | default_snmp    | _v3 defaul    | t_snmp_v3       | AuthPriv         |            | AuthPriv       |          |
| ≓ Connect         | VOSS_v1_Profile           | SNMPv1                      | public_v1        |                | private_v1      | privat        | ≥_v1            |                  |            |                |          |
|                   | BOSS_ESM_v1_Profile       | SNMPv1                      | public_v1        |                | Add Profile     |               |                 |                  |            | ×              | <u>۱</u> |
|                   | BOSS_4800_v1_Profile      | SNMPv1                      | public_v1        |                | Profile Name:   | Cisco v3 Pro  | file            |                  |            |                |          |
|                   | BOSS_v1_Profile           | SNMPv1                      | public_v1        |                | SNMP Version    | SNIMD/2       |                 |                  |            |                |          |
|                   | VOSS_v2_Profile           | SNMPv2                      | public_v2        |                | Doodu           | Ciara Child   |                 | Road Cocurity    | Auth Daire |                |          |
|                   |                           | f1 > >>                     | 🔁   🔜 R          | eset           | Reau.           | CISCO_SNIMP   |                 | Read Security.   | AuthPriv   | -              | 4        |
|                   | chun chuiche - chi chu    | designation in the state of |                  |                | write:          | CISCO_SNMP    | _V3             | write security:  | AuthPriv   | *              |          |
|                   | SNMP Credentials CLI Cred | dentials Device N           | napping          |                | Max Access:     | Cisco_SNMP    | _v3 =           | Max Security:    | AuthPriv   | *              | -        |
|                   | 🗿 Add 📑 Edit 🧲            | Delete                      |                  |                | CLI Credential: | Cisco_CLI     |                 |                  |            | •              | /        |
|                   | Description               | User Name                   | Туре             | Login Pas      |                 |               |                 |                  | Save       | Cancel         |          |
|                   | Default                   | admin                       | Telnet           |                | ***             | ***           |                 |                  |            |                |          |
|                   | < No Access >             |                             |                  |                |                 |               |                 |                  |            |                |          |

Figure 3 - How to create a Device Profile for a Cisco switch in ExtremeCloud IQ - Site Engine

After the Device Profile is set up, navigate to the **Network** menu from the left pane of ExtremeCloud IQ - Site Engine and select the **Devices** tab. Select the relevant Site for the Cisco switch to be added in and then right click on that Site and select "**Add Devices**".

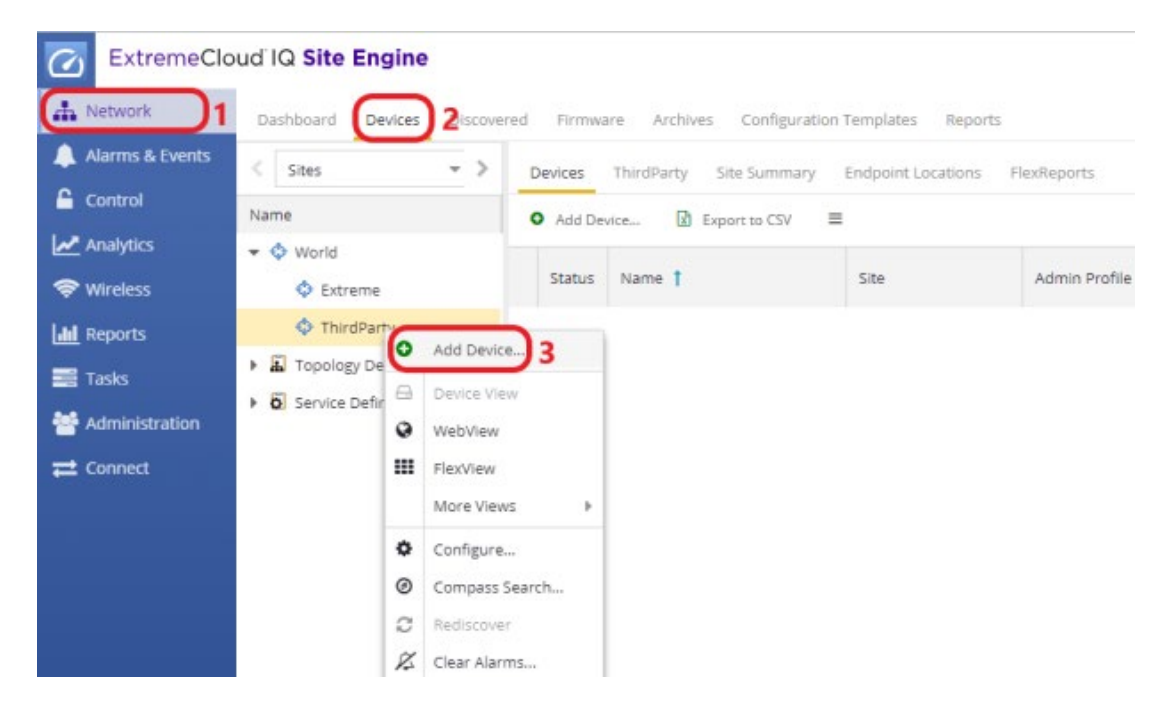

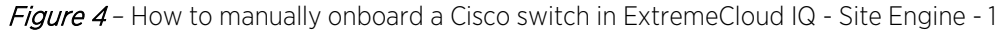

| ExtremeClo               | oud IQ Site Engine        |           |                   |                        |               |               |            |             |
|--------------------------|---------------------------|-----------|-------------------|------------------------|---------------|---------------|------------|-------------|
| L Network                | Dashboard Devices Discove | red Firmw | are Archives Co   | onfiguration Templates | Reports       |               |            |             |
| 🔔 Alarms & Events        | < Sites ->                | Devices   | ThirdParty Site S | ummary Endpoint Lo     | ocations Flex | Reports       |            |             |
| Control                  | Name                      | O Add De  | evice 😰 Export t  | o CSV ≡                |               |               |            |             |
| Analytics                | 👻 💠 World                 |           |                   |                        |               |               |            |             |
| 奈 Wireless               | Extreme                   | Status    | Name              | Site                   |               | Admin Profile | IP Address | Poll Status |
| III Reports              | 💠 ThirdParty              |           |                   |                        |               |               |            |             |
| Tasks                    | Topology Definitions      |           |                   |                        |               |               |            |             |
| Section 44 Mainistration | Service Definitions       |           |                   |                        |               |               |            |             |
| <b>₽</b> Connect         |                           |           |                   |                        |               |               |            |             |
|                          |                           |           |                   |                        | Add Devi      | ce            |            | ? X         |
|                          |                           |           |                   |                        | IP Address:   | 192.168.10.1  | 11         |             |
|                          |                           |           |                   |                        | Profile:      | Cisco_v3_Pro  | file       | *           |
|                          |                           | 4         |                   |                        | Nickname:     |               |            |             |
|                          |                           |           |                   |                        | Poll Stat     | us Only       |            |             |
|                          |                           |           |                   |                        |               | ОК            | Apply      | Close       |

Figure 5 - How to manually onboard a Cisco switch in ExtremeCloud IQ - Site Engine - 2

Alternatively, if multiple switches need to be onboarded, a more convenient method is to use the "Discover" operation under the Site as illustrated in Figure 6. The discover type can be a subnet, a seed address, or an address range.

| C ExtremeClo      | oud IQ Site Engine Q 🛎 🔐                                                       | ) 4 11 1 0 | 1 0 O root<br>XIQ-SE Administra | stor E |  |  |  |  |  |  |  |  |
|-------------------|--------------------------------------------------------------------------------|------------|---------------------------------|--------|--|--|--|--|--|--|--|--|
| A Network         | Dashboard Devices Discovered Firmware Archives Configuration Templates Reports |            |                                 |        |  |  |  |  |  |  |  |  |
| 🌲 Alarms & Events | Stes > Devices ThirdParty 2/e Summary Endocint Locations Revieworts            |            |                                 |        |  |  |  |  |  |  |  |  |
| Gentrol           | Norme                                                                          |            |                                 |        |  |  |  |  |  |  |  |  |
| Analytics         | World     World     World                                                      |            |                                 |        |  |  |  |  |  |  |  |  |
| 🗢 Wireless        | Addresses     Addresses     Profiles                                           |            |                                 |        |  |  |  |  |  |  |  |  |
| Lal Reports       | ( ThrdParty ) 1 ( and 1 Set ) Bolton                                           | Ch Add     | El Cata 🔿 Dalara                |        |  |  |  |  |  |  |  |  |
| Tasks             | - Directory Definitions                                                        |            | Louin Greece                    |        |  |  |  |  |  |  |  |  |
| Administration    | FQ_test     Enabled     Discover type     Address                              | Accept     | Name                            | Reject |  |  |  |  |  |  |  |  |
| - Connect         | ▼ OS Service Definitions                                                       | 0          | EVTR ut Profile                 | 0      |  |  |  |  |  |  |  |  |
| - connect         | Of FC_Services                                                                 | 0          | public v2 Profile               | 0      |  |  |  |  |  |  |  |  |
|                   |                                                                                | 0          | EXTR v2 Profile                 |        |  |  |  |  |  |  |  |  |
|                   | Add Address ×                                                                  | 0          | snmp_v3_profile                 | 0      |  |  |  |  |  |  |  |  |
|                   | New York Column                                                                |            | VOSS_v1_Profile                 | 0      |  |  |  |  |  |  |  |  |
|                   | Cascient ryse:5                                                                | 0          | BOSS_ESM_v1_Profile             |        |  |  |  |  |  |  |  |  |
|                   | Subnet/Mask: 192.168.10.0/24                                                   |            | BOS5_4800_v1_Profile            |        |  |  |  |  |  |  |  |  |
|                   | OK Cancel                                                                      | 0          | BOSS_v1_Profile                 |        |  |  |  |  |  |  |  |  |
|                   |                                                                                |            | VOSS_v2_Profile                 |        |  |  |  |  |  |  |  |  |
|                   |                                                                                |            | BOSS_ESM_v2_Profile             |        |  |  |  |  |  |  |  |  |
|                   |                                                                                |            | BOSS_4800_v2_Profile            |        |  |  |  |  |  |  |  |  |
|                   |                                                                                |            | BOSS_v2_Profile                 |        |  |  |  |  |  |  |  |  |
|                   |                                                                                |            | san_security_profile            |        |  |  |  |  |  |  |  |  |
|                   |                                                                                | 0          | VOSS_v3_Profile                 |        |  |  |  |  |  |  |  |  |
|                   |                                                                                | 0          | XCC_V3                          |        |  |  |  |  |  |  |  |  |
|                   |                                                                                | 0          | Cisco                           | 0      |  |  |  |  |  |  |  |  |
|                   |                                                                                | R          | Cisco_v3_Profile                |        |  |  |  |  |  |  |  |  |
|                   |                                                                                |            |                                 |        |  |  |  |  |  |  |  |  |
| 😯 Help            |                                                                                |            | 7 5                             | Cancel |  |  |  |  |  |  |  |  |

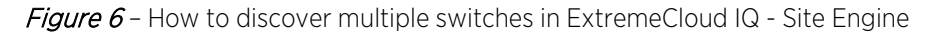

### ExtremeControl Configuration using Dynamic ACLs

#### Overview

This section covers the configuration of ExtremeControl to use the Cisco switch as an edge enforcement point using the **Dynamic ACL** method together with **Guest Registration**. Skip this section if Downloadable ACL (Per-User ACL) method is preferred.

Step 1: Add the Cisco Switch to Access Control

Because the Cisco switch was already onboarded to ExtremeCloud IQ - Site Engine in the previous section, the next step is to add the switch to the Access Control and configure Access Control with appropriate RADIUS attributes.

Open ExtremeCloud IQ - Site Engine and navigate to the **Control** section and then select the **Access Control** tab. Next, select the **Switches** sub-tab and the **Add** button to add the Cisco switch as shown in Figure 7 and Figure 8.

| C ExtremeClo     | oud IQ Site Engine              |    |                   |                   |           |       |
|------------------|---------------------------------|----|-------------------|-------------------|-----------|-------|
| A Network        | Dashboard Policy Access Control | )2 | d-Systems Reports |                   |           |       |
| Alarms & Events  | Configuration                   | +  | Engine - Contro   | ol-1/10.8.255.106 |           |       |
| Analytics        | Group Editor                    | +  | Details End-Sy:   | stems Switches 3  | 0.04      |       |
|                  | Engines                         | -  | Add               | cort 🥥 Delete     | € Ketresh |       |
| de Reports       | ▼ Engine Groups                 |    | IP Address 🕇      | Nickname          | Status    | Syste |
| Tasks            | ▼ Default                       |    |                   |                   |           |       |
| 警 Administration | Control-1/10.8.255.106          |    |                   |                   |           |       |
| <b>≓</b> Connect | <ul> <li>All Engines</li> </ul> |    |                   |                   |           |       |

Figure 7 - How to add a Cisco switch to Access Control - 1

Because the Cisco device is already in the ExtremeCloud IQ - Site Engine database, expand the "My Network" pane, find the Cisco switch, and select the checkbox. By default, some settings are determined based on the type of device that is added. However, a few settings need to be set manually. These settings are:

Primary Engine: Primary Access Control Engine to be used RADIUS Attributes to Send: Cisco Wired Dynamic ACL RADIUS Accounting: Enabled Policy Domain: Do Not Set

| Add Switches to Access Control Engine Group: | Defau                 | ult                         |        |                             |   |  |
|----------------------------------------------|-----------------------|-----------------------------|--------|-----------------------------|---|--|
| Add Device                                   | Q                     | Switch Type:                |        | Layer 2 Out-Of-Band         |   |  |
| My Network (4 devices)                       |                       | Primary Engine:             | ⇒      | Control-1/10.8.255.106      |   |  |
| <ul> <li>All Devices (4 devices)</li> </ul>  |                       | Secondary Engine:           | [      | None                        | ~ |  |
| 5520-48T-VOSS                                |                       | , ,                         | L<br>L |                             |   |  |
| 🗹 🔍 Cat3750-1.reading.ctc.local              |                       | Auth. Access Type:          | ₽      | Manual RADIUS Configuration | ~ |  |
| 🔲 🕨 Control-1                                |                       | Virtual Router Name:        |        |                             |   |  |
| XCC1.reading.ctc.local                       |                       | RADIUS Attributes to Send:  | ⇒      | Cisco Wired Dynamic ACL     |   |  |
| Grouped By (4 devices)                       | rouped By (4 devices) |                             |        |                             |   |  |
| Extended Bridges (0 devices)                 |                       | RADIUS Accounting:          | 7      | Enabled                     |   |  |
| Wireless Controllers (1 device)              |                       | Management RADIUS Server 1: |        | None                        | T |  |
|                                              |                       | Management RADIUS Server 2: |        | None                        | ~ |  |
|                                              |                       | Network RADIUS Server:      |        | None                        | Ŧ |  |
|                                              |                       | Policy Enforcement Point 1: |        | None                        | Ŧ |  |
|                                              |                       | Policy Enforcement Point 2: |        | None                        | Ŧ |  |
|                                              |                       | Policy Domain:              | ≯      | Do Not Set                  | ~ |  |
|                                              |                       | Advanced Settings           |        |                             |   |  |

Figure 8 - How to add a Cisco switch to Access Control - 2

When the switch is added, **Enforce** the configurations.

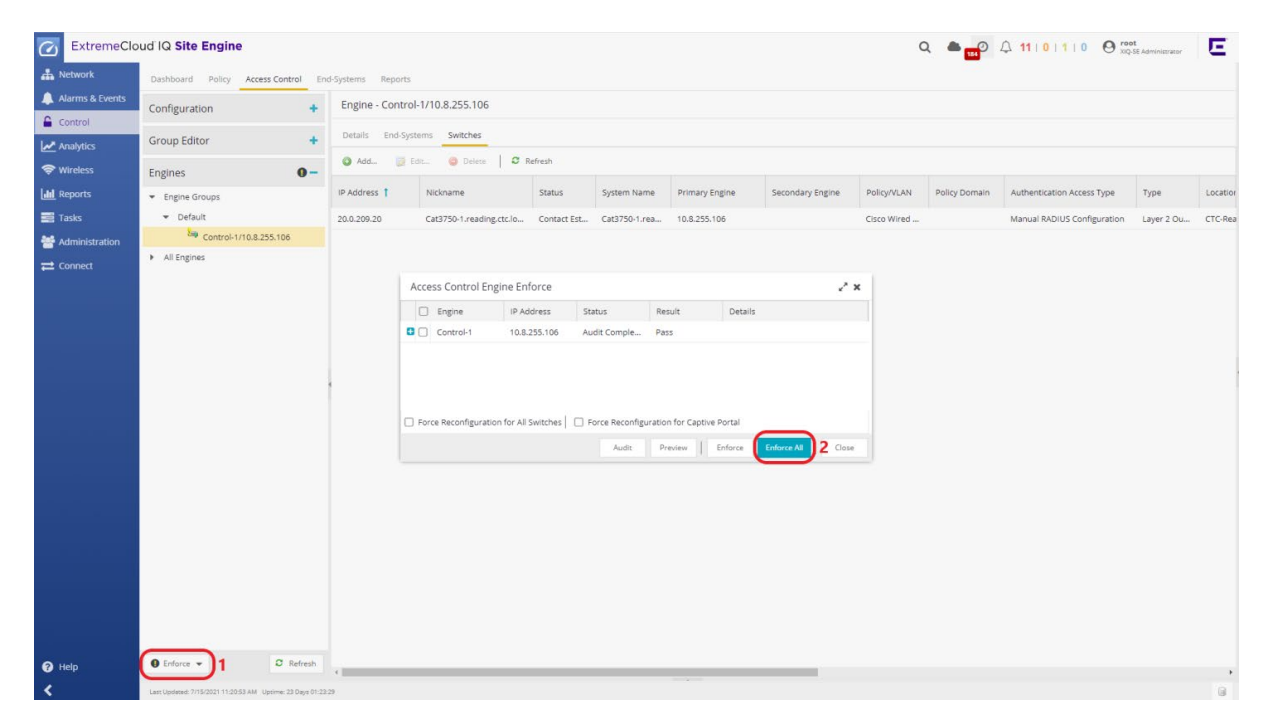

### Step 2: Configure AAA with Local Authentication Method

To ensure the switch receives a RADIUS Reject message when testing availability of the Access Control Engine, the AAA configuration needs to be adjusted. Select the **Configuration** section, expand **AAA** in the Configuration tree, and right-click the **Default** AAA configuration. Select **Make Advanced**.

| ExtremeClo        | ud IQ Site Engine                                   |                              |                                                |              |               |
|-------------------|-----------------------------------------------------|------------------------------|------------------------------------------------|--------------|---------------|
| A Network         | Dashboard Policy Access Control En                  | d-Systems Reports            |                                                |              |               |
| 🔔 Alarms & Events | Configuration –                                     | Basic AAA Configuration -    | Test                                           |              |               |
|                   | <ul> <li>Configurations</li> </ul>                  | 🕑 Authenticate Requests Loca | illy for: 🗌 MAC (All) 🐨 MAC (PAP) 🗌 MAC (CHAP) | MAC (MsCHAP) | MAC (EAP-MD5) |
|                   | Default     Rules                                   | Primary RADIUS Server:       | None                                           | *            |               |
| and Reports       | AAA: Default                                        | Secondary RADIUS Server:     | None                                           | ~            |               |
| Tasks             | Portal: Default                                     | LDAP Configuration:          | None                                           | ~            |               |
| 曫 Administration  | ▼ AAA<br>Default                                    | Local Password Repository:   | Default                                        | Ψ.           |               |
| <b>≓</b> Connect  | Test Make Advanced                                  | Update Trusted Authorities   | No information available.                      |              |               |
|                   | LDAP Cont Used By                                   |                              |                                                |              |               |
|                   | Local Pass Delete AAA Configurat     RADIUS Servers | lion                         |                                                |              |               |
|                   | ▶ Profiles                                          |                              |                                                |              |               |
|                   | Captive Portais                                     |                              |                                                |              |               |
|                   | <ul> <li>Vendor RADIUS Attributes</li> </ul>        |                              |                                                |              |               |
|                   | <ul> <li>Global &amp; Engine Settings</li> </ul>    |                              |                                                |              |               |
|                   |                                                     |                              |                                                |              |               |
|                   |                                                     |                              |                                                |              |               |

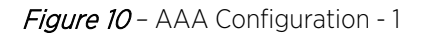

Select the "Any" Authentication Rule and then the Edit button.

| ExtremeClou      | ud IQ Site Engine                                                     |                    |                                                    |               |                      |                             |                               |                      |                      |                               | Q d                           | 00                  | 11   0   1   0         | O O root<br>XIQ-SE Administrator | E |
|------------------|-----------------------------------------------------------------------|--------------------|----------------------------------------------------|---------------|----------------------|-----------------------------|-------------------------------|----------------------|----------------------|-------------------------------|-------------------------------|---------------------|------------------------|----------------------------------|---|
| A Network        | Dashboard Policy Access Control End                                   | -Systems Repo      | rts                                                |               |                      |                             |                               |                      |                      |                               |                               |                     |                        |                                  |   |
| Alarms & Events  | Configuration -                                                       | Advanced A         | A Configura                                        | tion - Defau  | lt                   |                             |                               |                      |                      |                               |                               |                     |                        |                                  |   |
| Analytics        | Configurations     Default                                            | Authenticat        | e Requests Loca                                    | ally for: 🕑 M | AC (All)             |                             |                               |                      |                      |                               |                               |                     |                        |                                  |   |
| 🗢 Wireless       | ▼ AAA                                                                 | Local Password     | Repository:                                        | Default       |                      |                             |                               | *                    |                      |                               |                               |                     |                        |                                  |   |
| Lill Reports     | Default                                                               | Join AD Domain     | c.                                                 | Auto Deter    | t                    |                             |                               | *                    |                      |                               |                               |                     |                        |                                  |   |
| 🧱 Tasks          | LDAP Configurations                                                   | Update Trus        | date Trusted Authorities No information available. |               |                      |                             |                               |                      |                      |                               |                               |                     |                        |                                  |   |
| 曫 Administration | <ul> <li>Local Password Repository</li> <li>RADIUS Servers</li> </ul> | Authenticati       | on Rules                                           |               |                      |                             |                               |                      |                      |                               |                               |                     |                        |                                  |   |
| ≓ Connect        | <ul> <li>Profiles</li> </ul>                                          | 0 Add              | Edit)                                              | Delete        | ▲ Up ▼ Dov           | wn                          |                               |                      |                      |                               |                               |                     |                        |                                  |   |
|                  | Captive Portals  Notifications  Vendor BADUIS Attributes              | Authentica<br>Type | User/MAC/<br>Match                                 | Location      | Authentica<br>Method | Primary<br>RADIUS<br>Server | Secondary<br>RADIUS<br>Server | 3rd RADIUS<br>Server | 4th RADIUS<br>Server | inject<br>Authentica<br>Attrs | inject<br>Accounting<br>Attrs | LDAP<br>Configurati | LDAP Policy<br>Mapping | Fall-through                     |   |
|                  | Global & Engine Settings                                              | Any                | *                                                  | Any           | LDAP Auth            | None                        | None                          | None                 | None                 | None                          | None                          | Reading ADs         | Default                |                                  |   |
|                  |                                                                       |                    |                                                    |               |                      |                             |                               |                      |                      |                               |                               |                     |                        |                                  |   |
|                  |                                                                       |                    |                                                    |               |                      |                             |                               |                      |                      |                               |                               |                     |                        |                                  |   |

Figure 11 - AAA Configuration - 2

In this section, Local Authentication will be used. LDAP or Proxy RADIUS Authentication can also be selected. In the "Edit User to Authentication Mapping" window, change the Authentication Method to Local Authentication and then select the OK button.

| Edit User to Authentication  | n Mapping                  | ×      |
|------------------------------|----------------------------|--------|
| Authentication Type:         | Any                        | •      |
| User/MAC/Host: 💿 Pattern 🔿   | Group *                    |        |
| Location:                    | Any                        | -      |
| Authentication Method:       | Proxy RADIUS (Failover)    | -      |
| Primary RADIUS Server:       | Proxy RADIUS (Failover)    |        |
| ,                            | Proxy RADIUS (Round Robin) |        |
| Secondary RADIUS Server:     | LDAP Authentication        |        |
| 3rd RADIUS Server:           | Local Authentication       |        |
| 4th RADIUS Server:           | None                       | -      |
| 5th RADIUS Server:           | None                       | ~      |
| 6th RADIUS Server:           | None                       | ~      |
| 7th RADIUS Server:           | None                       | ~      |
| 8th RADIUS Server:           | None                       | ~      |
| Inject Authentication Attrs: | None                       | -      |
| Inject Accounting Attrs:     | None                       | -      |
|                              | ОК                         | Cancel |

Figure 12 - AAA Configuration - Local Authentication Setting

Save the Configuration and Enforce again as shown in Figure 13.

| A Auron & Events<br>Control<br>✓ Analytics<br>♥ Wireless<br>■ Imports<br>■ Tasks<br>▲ Anderivistration<br>⊉ Connect | Configuration Configurations Configurations Configurations Configurations Configurations Configurations RADIUS Servers RADIUS Servers Profiles Configurations Configurations Vendor RADUS Attributes Global & Engine Settings | itory | Advanced /<br>Advanced /<br>Authentice<br>Local Passwo<br>Join AD Doma<br>Updere Tr<br>Authentica<br>Adv.<br>Authentica.<br>Any | AAA Configuration of the second second secon | ation - Defaul<br>ally for: I have been all<br>Default<br>Auto Detact<br>No Inform<br>Delete<br>Location<br>Any<br>s Control Eng<br>Engine<br>Control-1 | t<br>t<br>t<br>t<br>t<br>t<br>t<br>t<br>t<br>t<br>t<br>t<br>t<br>t | N Primary<br>RADIUS<br>Server<br>Status<br>Audit Comp | Secondary<br>RADIUS<br>Server<br>None<br>Result<br>e Pass | blAc (Lisch- | 4th RADius<br>Server<br>None | (EAR-ADS)<br>Nject<br>Authontica<br>None | inject<br>Accounting<br>Atrs<br>None | LDAP<br>Configurati<br>None | LDAP Policy<br>Mapping<br>Default | Fall-through |  |
|----------------------------------------------------------------------------------------------------|----------------------------------------------------------------------------------------------------|-------|----------------------------------------------------------------------------------------------------|----------------------------------------------------------------------------------------------------|----------------------------------------------------------------------------------------------------|--------------------------------------------------------------------|-------------------------------------------------------|-----------------------------------------------------------|--------------|------------------------------|------------------------------------------|--------------------------------------|-----------------------------|-----------------------------------|--------------|--|
|                                                                                                    | Group Editor                                                                                                    | +     |                                                                                                    |                                                                                                    |                                                                                                    |                                                                    | Aud                                                   | t Preview                                                 | Enforce      | Enforce All                  | 3 Close                                  |                                      |                             |                                   |              |  |
|                                                                                                    |                                                                                                    |       |                                                                                                    |                                                                                                    |                                                                                                    |                                                                    |                                                       |                                                           |              |                              |                                          |                                      |                             |                                   |              |  |

*Figure 13* – How to enforce the configuration in ExtremeControl

#### Step 3: Configure the Rules and ACLs to Assign

After the switch is added to Access Control, the rules need to be adjusted to return the correct RADIUS VSAs for the Cisco switch. Assuming that Guest Registration is already configured on the system, a default set of rules already exists. If Guest Registration is not enabled, it can be enabled by expanding **Captive Portals** and the **Default** configuration. Select **Website Configuration** and select the checkbox for **Guest Registration**. Then be sure to **Save** and **Enforce** the configuration.

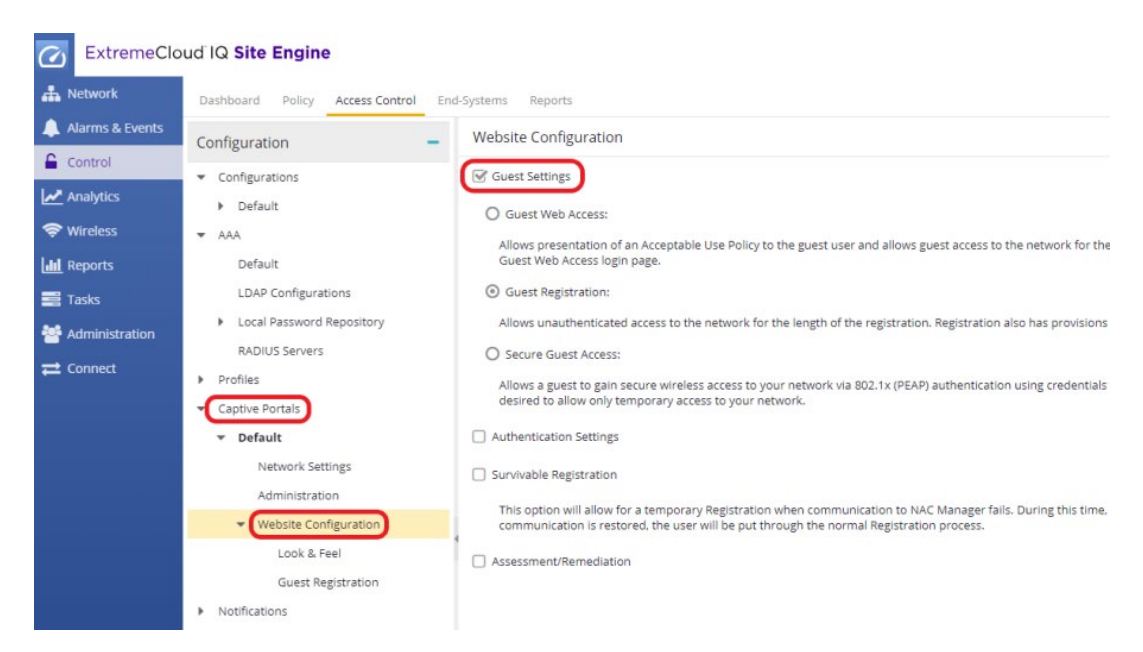

*Figure 14* – How to enable Guest Registration from ExtremeControl

Expand the **Default** configuration menu under **Configurations** to access the Rules engine. Scroll to the bottom where the **Unregistered** rule exists. Note that this is the "**catch-all rule**" when registration is enabled. Select the Accept Policy of **Unregistered**.

| Configuration –                                                                          | Rules   |                                              |                                                                                                    |                    |
|------------------------------------------------------------------------------------------|---------|----------------------------------------------|----------------------------------------------------------------------------------------------------|--------------------|
| <ul> <li>Configurations</li> </ul>                                                       | 🔾 Add   | 🛃 Edit 🔀 Copy 🥥 Delete 🛛 🚖                   | Up 🐺 Down 🛛 View 🔻 Advanced                                                                                                    | Locations          |
| ▼ Default                                                                                | Enabled | Rule Name                                    | Profile                                                                                                    | Description        |
| Rules                                                                                    |         | Authentication is 802.1X                     | Accions<br>Profile: Green, Role Profile (Auto)                                                                                                    |                    |
| AAA: Default                                                                             |         | Autom 5 50211A                               | Accept Policy: Green Role                                                                                                    |                    |
| Portal: Default                                                                          | • •     | Registration Denied Access                   | Registration Denied Access NAC Profile                                                                                                    |                    |
| ▼ AAA                                                                                    | • •     | Registered Guests                            | Guest Access NAC Profile                                                                                                    |                    |
| Default                                                                                  | • •     | Registration Pending Access                  | Unregistered NAC Profile                                                                                                    |                    |
| LDAP Configurations  Local Password Repository RADIUS Servers  Profiles  Contine Pactols | • •     | Unregistered<br>Conditions<br>catch-all rule | Unregistered NAC Profile Actions Profile: Unregistered NAC Profile Accept Policy: Unregistered Portal: Default Unregistered user will be redirected to Bes | istration web nade |
| <ul> <li>■ Default</li> </ul>                                                            | • •     | Default Catchall                             | Default NAC Profile                                                                                                    |                    |
| Network Settings<br>Administration                                                       | « <   P | age 1 of 1 > > 2                             |                                                                                                    |                    |

*Figure 15* – Selecting the Accept Policy "Unregistered" in ExtremeControl

In the resulting **Edit Policy Mapping** window, the RADIUS VSAs need to be specified. The Custom 2, Custom 3, and Custom 4 fields are used for all VSAs being sent back to the switch. For a role that is using Web redirect, Custom 2 and Custom 3 need to be filled in with the following values:

Custom 2: cisco-avpair=url-redirect=http://<EAC Engine IP>/static/index.jsp

Custom 3: cisco-avpair=url-redirect-acl=Unregistered

The **Custom 2** field specifies the URL to redirect the web traffic to. This can also be HTTPS if it is enabled. The **Custom 3** column defines which ACL to use with the redirection. Based on the previous configuration, this is the Unregistered ACL. See Figure 16.

| Edit Policy Mappi    | ng                                                             | ×      |
|----------------------|----------------------------------------------------------------|--------|
| Name:                | Unregistered                                                   | Î      |
| Map to<br>Location:  | Any 👻                                                          |        |
| Policy Role:         | Unregistered *                                                 |        |
| VLAN [ID]<br>Name:   | None 💌                                                         |        |
| VLAN Egress:         | Untagged 👻 U                                                   |        |
| Filter:              | Unregistered                                                   |        |
| Port Profile:        |                                                                |        |
| Virtual Router:      |                                                                |        |
| Login-LAT-<br>Group: | Unregistered                                                   |        |
| Login-LAT-Port:      | 0                                                              |        |
| Custom 1:            |                                                                |        |
| Custom 2:            | cisco-avpair=url-redirect=http://10.8.255.106/static/index.jsp |        |
| Custom 3:            | cisco-avpair=url-redirect-acl=Unregistered                     |        |
| Custom 4:            |                                                                |        |
| Custom 5:            |                                                                |        |
| RADIUS Attribu       | ite Lists                                                      |        |
| Organization 1:      |                                                                |        |
| Preview with RADIUS  | Attributes                                                     | Cancel |

Figure 16 - How to modify the "Unregistered" Policy Mapping for Cisco VSAs

#### NOTES

If the Custom fields are not displayed, ensure the switch was added to Access Control with the correct **RADIUS Attributes to Send**.

The Custom 4 field is not used when Web redirect is being performed. This is because it is configured to pass back a Filter-ID which the Cisco switch does not need when using Web redirect.

Next, select the **Guest Access** Accept Policy and set the ACL to be utilized when Guest Registration is complete.

| Configuration –                                                                                                 | Rule       | S            |                                          |                                              |                     |
|----------------------------------------------------------------------------------------------------|------------|--------------|------------------------------------------|----------------------------------------------|---------------------|
| Configurations                                                                                                  | <b>O</b> A | dd 関         | Edit 🔀 Copy 🤤 Delete                     | 👚 Up 🗸 Down View 👻 Advanced Lo               | ocations            |
| ▼ Default                                                                                                    |            | Enabled      | Rule Name                                | Profile                                      | Description         |
| Rules                                                                                                    |            |              | uthentication is 802.1X                  | Profile: Green Role Profile (Auto)           |                     |
| AAA: Default                                                                                                    |            | 6            |                                          | Accept Policy: Green Role                    |                     |
| Portal: Default                                                                                                 | 0          | 1            | Registration Denied Access               | Registration Denied Access NAC Profile       |                     |
| r AAA                                                                                                    | •          | 4            | Registered Guests                        | Guest Access NAC Profile                     |                     |
| Default                                                                                                    |            | c            | onditions                                | Actions                                      |                     |
| LDAP Configurations                                                                                             |            | E            | nd-System is in <u>Registered Guests</u> | Profile: Guest Access NAC Profile            |                     |
| Local Password Repository                                                                                       |            |              |                                          | Portal: Default                              |                     |
| RADIUS Servers                                                                                                  |            |              |                                          | The user will be granted access and accepted | l onto the network. |
| Profiles                                                                                                    | 0          | 1            | Registration Pending Access              | Unregistered NAC Profile                     |                     |
| <ul> <li>Captive Portals</li> </ul>                                                                             | ٠          | 1            | Unregistered                             | Unregistered NAC Profile                     |                     |
| ▼ Default                                                                                                    | 0          | 1            | Default Catchall                         | Default NAC Profile                          |                     |
| Network Settings                                                                                                | «          | < Pa         | ge 1 of1 > > 2                           |                                              |                     |
| Administration                                                                                                  | _          |              |                                          |                                              |                     |
| <ul> <li>Website Configuration</li> </ul>                                                                       | Acce       | pt Policy    | - Role Details : Specify a Domain        | 1                                            |                     |
| Look & Feel                                                                                                    | S          | pecify/Chang | e Domain 🔅 View/Edit Domain              |                                              |                     |
| Guest Registration                                                                                              | Role / 1   | Service / Ru | le                                       | Summary                                      |                     |
| Notifications                                                                                                   |            |              |                                          | Salar (1998)                                 |                     |
| Vendor RADIUS Attributes                                                                                        |            |              |                                          |                                              |                     |
| Global & Engine Settings                                                                                        |            |              |                                          |                                              |                     |
|                                                                                                    |            |              |                                          |                                              |                     |
|                                                                                                    |            |              |                                          |                                              |                     |
| Group Editor +                                                                                                  |            |              |                                          |                                              |                     |
| ingines +                                                                                                    |            |              |                                          |                                              |                     |
| A CONTRACT OF A CONTRACT OF A CONTRACT OF A CONTRACT OF A CONTRACT OF A CONTRACT OF A CONTRACT OF A CONTRACT OF |            |              |                                          |                                              |                     |

*Figure 17* – Selecting Accept Policy "Guest Access" in ExtremeControl

In the Edit Policy Mapping window, the field that needs to be edited is the Custom 4 field. This is because web redirection is not going to be used for Guest Access. Instead, just an ACL name will be returned. Therefore, in this field enter only the name of the ACL (for example, GuestAccess). Combined with the RADIUS settings selected for the switch, the return attribute for the switch will be formatted as "Filter-Id=%CUSTOM4%.in". For example, if GuestAccess is the ACL being returned, the attribute that can be seen on the wire is "Filter-Id=GuestAccess.in".

#### Caution

Note that spaces are not supported on Cisco ACL names. Therefore the name of the ACL configured must not contain spaces.

| i oney mappi         |              |   |
|----------------------|--------------|---|
| Name:                | Guest Access |   |
| Map to<br>Location:  | Any          | ٣ |
| Policy Role:         | Guest Access | - |
| /LAN [ID]<br>Name:   | None         | Ŧ |
| /LAN Egress:         | Untagged 💌 U |   |
| Filter:              | Guest Access |   |
| Port Profile:        |              |   |
| Virtual Router:      |              |   |
| Login-LAT-<br>Group: | Guest Access |   |
| Login-LAT-Port:      | 1            |   |
| Custom 1:            |              |   |
| Custom 2:            |              |   |
| Custom 3:            |              |   |
| Custom 4:            | GuestAccess  |   |
| Custom 5:            |              |   |
| ADIUS Attribu        | ite Lists    |   |
| Organization 1:      |              |   |
|                      |              |   |

Figure 18 - How to modify "GuestAccess" Policy Mapping to return "Filter-ID" attribute

Repeat this process for any additional ACLs (roles) that need to be assigned through the Rules Engine. Some additional ACL examples include an Administrator, EnterpriseUser, and Quarantine (commonly used with the Web redirect function). After these settings are configured, **Enforce** the configuration to the Access Control Engine.

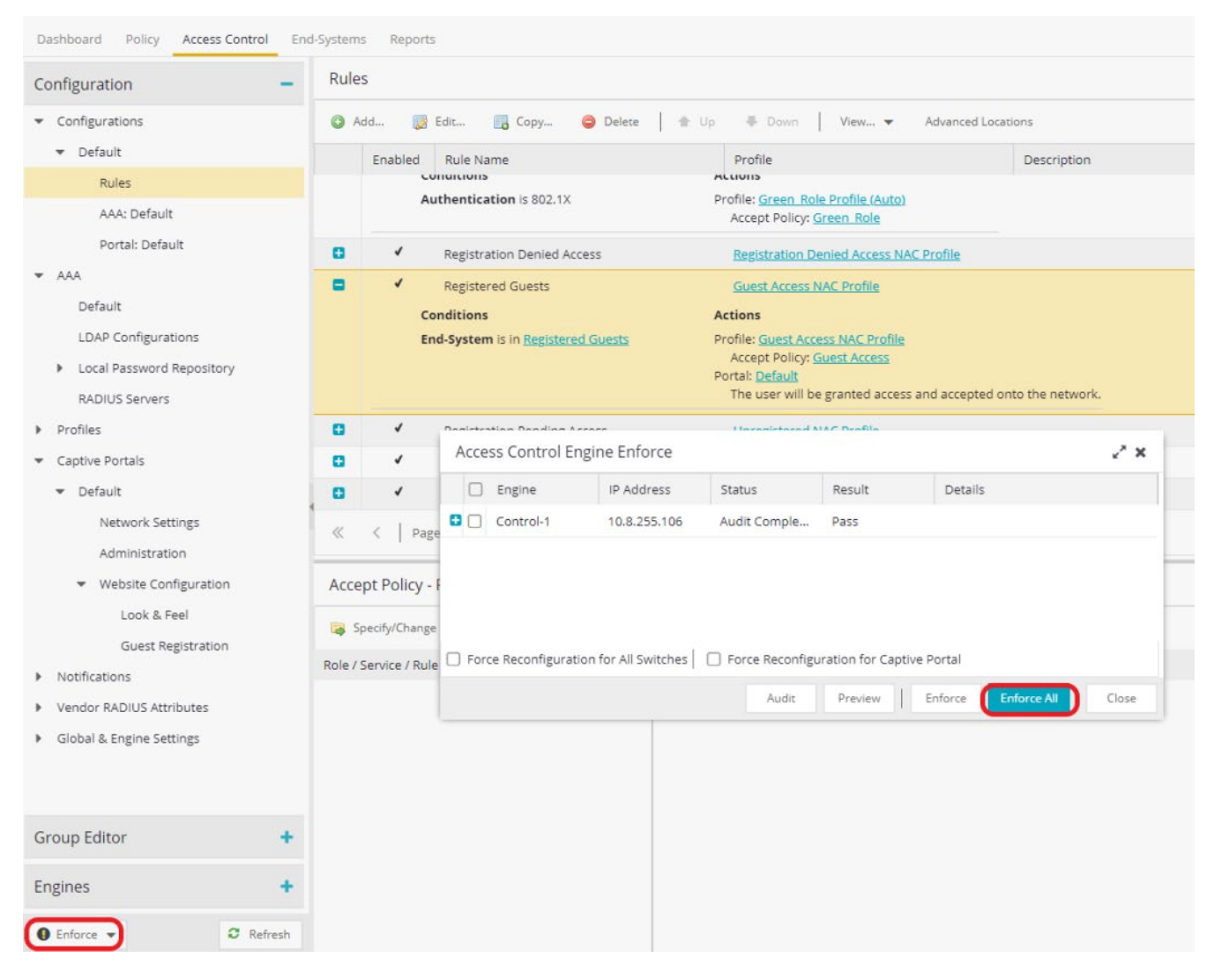

Figure 19 - Enforcing the settings in ExtremeControl

### Step 4: Verify - Client Testing

Connect a wired client to the Cisco switch port where authentication is configured according to the steps explained in the previous "Authentication Configuration" section.

When a new user without an IEEE 802.1X supplicant configured on the end-system connects to the Cisco switch port with both MAB and 802.1X authentication configured, the "Unregistered" Rule will be applied and the "Unregistered" Policy which has the Custom 2 and Custom 3 attributes (see Figure 16) configured for Web Redirection will be sent to Cisco switch. The operation can be validated by checking the End System table as shown in Figure 20.

|                                                                                             | tremeCloud IQ Sit                                                                                  | e Engine                                                                         |                                                 |                                         |                           |                    |                       |                                     |                                      |                       | C                                       | λ 📥 🚾                                                | A 11∣0∣                                 | 1   0 O root<br>xiQ-SE                        | Administrator         |
|---------------------------------------------------------------------------------------------|----------------------------------------------------------------------------------------------------|----------------------------------------------------------------------------------|-------------------------------------------------|-----------------------------------------|---------------------------|--------------------|-----------------------|-------------------------------------|--------------------------------------|-----------------------|-----------------------------------------|------------------------------------------------------|-----------------------------------------|-----------------------------------------------|-----------------------|
| Das                                                                                         | shboard Policy Acces                                                                               | s Control End-System                                                             | ns Reports                                      |                                         |                           |                    |                       |                                     |                                      |                       |                                         |                                                      |                                         |                                               |                       |
| 1                                                                                           | Add To Group 🏾 🔊 For                                                                               | ce Reauthentication                                                              | Tools -                                         | o Live ▼                                | All End-System E          | Events             |                       |                                     |                                      |                       |                                         | V. Devices:                                          | All -   20.0                            | 0.209.20                                      | хQ                    |
| State                                                                                       | e Last Seen                                                                                        | MAC Address                                                                      | MAC OUI<br>Vendor                               | Device<br>Family                        | Device Type               | Authorization      |                       |                                     |                                      |                       |                                         |                                                      |                                         | IP Ac                                         | idress Host N         |
| •                                                                                           | 7/15/2021 2:43:07                                                                                  | 00:50:56:86:B7:5D                                                                | VMware, Inc.                                    |                                         |                           | Cisco-AVPair='ip:i | inacl#10=deny ip 0.0  | 0.0.0 255.255.255.255               | 20.1.110.100 0.0.0.0'. 0             | isco-AVPair='ip:i     | nacl#20=permit                          | ip any any'                                          |                                         | 20.0                                          | 209.60                |
| 0                                                                                           | 7/15/2021 2:43:39                                                                                  | 00:50:56:86:A3:89                                                                | VMware, Inc.                                    | Windows                                 | Windows 10                | cisco-avpair='url- | redirect=http://10.8. | .255.106/static/index.j             | sp', cisco-avpair='uri-re            | direct-acl=Unre       | gistered'                               |                                                      |                                         | 20.0.                                         | 209.99                |
|                                                                                             |                                                                                                    |                                                                                  |                                                 |                                         |                           |                    |                       |                                     |                                      |                       |                                         |                                                      |                                         |                                               |                       |
| *                                                                                           | < Page 1 of                                                                                        | 1   > »   <b>3</b>                                                               | Reset                                           | Bookmark                                |                           |                    |                       |                                     |                                      |                       |                                         |                                                      |                                         |                                               | Displaying 1 - 2 of : |
| *<br>«                                                                                      | < Page 1 of<br>d-System Events and H                                                               | 1   > »   C                                                                      | 🔂 Reset                                         | Bookmark                                |                           |                    |                       |                                     |                                      |                       |                                         |                                                      |                                         |                                               | Displaying 1 - 2 of 2 |
| ۲<br>۲<br>۲<br>۲<br>۲<br>۲<br>۲<br>۲<br>۲<br>۲<br>۲<br>۲<br>۲<br>۲<br>۲<br>۲<br>۲<br>۲<br>۲ | < Page 1 of<br>d-System Events and H<br>@ Export End-System E                                      | 1   > >>   C<br>iealth Results<br>vents C Refresh                                | 🔂 Reset                                         | 🔚 Bookmark                              |                           |                    |                       |                                     |                                      |                       |                                         |                                                      |                                         |                                               | Displaying 1 - 2 of : |
| K<br>K<br>Enc<br>the att                                                                    | A Page 1 of<br>d-System Events and F<br>Export End-System E<br>S Time Stamp                        | 1   > >   C<br>lealth Results<br>vents C Refresh<br>MAC Address                  | Device<br>Family                                | Bookmark<br>Device Type                 | IP Address                | Host Name          | User Name             | Auth Type                           | Reason                               | Profile               | Switch IP                               | Switch<br>Nickname                                   | Switch Port                             | Switch Location                               | Displaying 1 - 2 of : |
| Events Health *                                                                             | V Page 1 of<br>d-System Events and H<br>Export End-System E<br>S Time Stamp<br>7/15/2021 2:43:39 . | 1 > > C<br>lealth Results<br>wents C Refresh<br>MAC Address<br>00:50:56:86:A3:89 | Device<br>Family<br>Windows                     | Device Type<br>Windows 10               | IP Address<br>20.0.209.99 | Host Name          | User Name             | Auth Type<br>MAC (PAP)              | Reason<br>Rule: "Unre                | Profile<br>Unregister | Switch IP<br>20.0.209.20                | Switch<br>Nickname<br>Cat3750-1.rea                  | Switch Port<br>GigabitEth               | Switch Location<br>CTC-Reading                | Displaying 1 - 2 of 2 |
| Events Health *                                                                             | <                                                                                                  | 1 > > C<br>lealth Results<br>wents C Refresh<br>MAC Address<br>                  | Reset<br>Device<br>Family<br>Windows<br>Windows | Device Type<br>Windows 10<br>Windows 10 | IP Address<br>20.0.209.99 | Host Name          | User Name             | Auth Type<br>MAC (PAP)<br>MAC (PAP) | Reason<br>Rule: "Unre<br>Rule: Turre | Profile<br>Unregister | Switch IP<br>20.0.209.20<br>20.0.209.20 | Switch<br>Nickname<br>Cat3750-1.rea<br>Cat3750-1.rea | Switch Port<br>GigabitEth<br>GigabitEth | Switch Location<br>CTC-Reading<br>CTC-Reading | Displaying 1 - 2 of : |

Figure 20 - ExtremeControl End-Systems Table showing Web redirect VSAs

Another validation can be performed on the switch, by checking the 'show authentication sessions interface <interface id>' CLI command output as in Figure 21.

| Interface:<br>MAC Address:<br>IP Address:<br>User-Name:<br>Status:<br>Domain:<br>Security Policy:<br>Security Status:<br>Oper host mode:<br>Oper control dir:<br>Authorized By:<br>Vlan Group: | GigabitEthernet1/0/5<br>0050.5686.b75d<br>20.0.209.60<br>00505686b75d<br>Authz Success<br>DATA<br>Should Secure<br>Unsecure<br>multi-domain<br>in<br>Authentication Server |
|----------------------------------------------------------------------------------------------------|----------------------------------------------------------------------------------------------------|
| URL Redirect:                                                                                                    | <u>http://10.8.255.106/static/index.jsp</u>                                                                                                    |
| URL Redirect ACL:                                                                                                    | Unregistered                                                                                                    |
| Idle timeout:                                                                                                    | N/A                                                                                                    |
| Idle timeout:                                                                                                    | N/A                                                                                                    |
| Common Session ID:                                                                                                    | 1400D1140001AFFF7ED170F7                                                                                                    |
| Acct Session ID:                                                                                                    | 0x0001AFFD                                                                                                    |
| Handle:                                                                                                    | 0x7D000FFF                                                                                                    |

Figure 21 - Validating Cisco Web Redirect VSAs from the Cisco CLI

After the Cisco switch receives the URL Redirect from ExtremeControl as a result of RADIUS Access-Accept, the end-system will be redirected to the IP address of the Access Control Engine whenever an HTTP/HTTPS request is made, and the Guest Registration page will welcome the user as seen in Figure 22.

| E Enterprise Registration              | × +                         |   | - | ٥          | × |
|----------------------------------------|-----------------------------|---|---|------------|---|
| $\leftarrow \  \  \rightarrow \  \  C$ | ⑦ 洛 10.8.255.106/main       | Ē |   | ${\times}$ | = |
| Welcome to the Ente                    | erprise Registration Center |   | X | 4          | 1 |

You have been **denied** network access because this device is not registered to the network.

To obtain network access, you must complete registration using the form below

By registering to the network, you are **agreeing** to the terms and conditions explained in the Enterprise Network and Computer Acceptable-Use Policy.

| *First Name:     |                          |
|------------------|--------------------------|
| Middle Name:     |                          |
| *Last Name:      |                          |
| *E-Mail Address: |                          |
| Comple           | ete Registration         |
| wass the Complet | a Registration button on |

| riease press the complete Registration button only once. | Please press | the Complete | Registration | button | only once. |
|----------------------------------------------------------|--------------|--------------|--------------|--------|------------|
|----------------------------------------------------------|--------------|--------------|--------------|--------|------------|

|    |                                                                        |                                                              | Powered by<br>Extreme<br>networks |
|----|------------------------------------------------------------------------|--------------------------------------------------------------|-----------------------------------|
| -2 | xxxx Example Street, Example City, Example State xxxxxx   xxx.xxx.xxxx | ©2013 Example Enterprise <u>About Us</u>   <u>Contact Us</u> |                                   |

Figure 22 - Extreme Control - Guest Registration Default Landing Page

After the registration form is filled out and submitted by selecting "Complete Registration", one can validate whether the correct Filter-ID is sent, and the ACL named "GuestAccess" is applied to the end-system.

| Cat3750-1#show authenti | cation sessions interface | gigabitEthernet | 1/0/5 |
|-------------------------|---------------------------|-----------------|-------|
| Interface:              | GigabitEthernet1/0/5      |                 |       |
| MAC Address:            | 0050.5686.a389            |                 |       |
| IP Address:             | 20.0.209.99               |                 |       |
| User-Name:              | 00505686a389              |                 |       |
| Status:                 | Authz Success             |                 |       |
| Domain:                 | DATA                      |                 |       |
| Security Policy:        | Should Secure             |                 |       |
| Security Status:        | Unsecure                  |                 |       |
| Oper host mode:         | multi-domain              |                 |       |
| Oper control dir:       | in                        |                 |       |
| Authorized By:          | Authentication Server     |                 |       |
| Vlan Group:             | N/A                       |                 |       |
| Filter-Id:              | GuestAccess               |                 |       |
| Session cuneouc:        | N/A                       |                 |       |
| Idle timeout:           | N/A                       |                 |       |
| Common Session ID:      | 1400D1140001B07C7F228D21  |                 |       |
| Acct Session ID:        | 0x0001B07B                |                 |       |
| Handle:                 | 0xE700007C                |                 |       |

Figure 23 - Validating the Filter-ID from the Cisco CLI

| Extren                      | neCloud IQ Sit      | e Engine              |                   |                  |                  |                    |            |            |                  |            | (               | ۵ کې د             | A 11   0       | 1   0 O root      | Idministrator         |
|-----------------------------|---------------------|-----------------------|-------------------|------------------|------------------|--------------------|------------|------------|------------------|------------|-----------------|--------------------|----------------|-------------------|-----------------------|
| Dashboa                     | ird Policy Acces    | is Control End-System | ns Reports        |                  |                  |                    |            |            |                  |            |                 |                    |                |                   |                       |
| 🔏 Add                       | Fo Group 🏄 For      | ce Reauthentication   | Tools 💌 📔         | 0 Live • ]       | All End-System E | vents              |            |            |                  |            |                 | V. Device          | s: All 👻   00: | 50:56:86:A3:89    | жQ                    |
| State L                     | ast Seen            | MAC Address           | MAC OUI<br>Vendor | Device<br>Family | Device Type      | Authorization      |            | Reason     |                  | P          | rofile          |                    | IP Address     | Authentication Ty | pe Host Name          |
| • 7                         | /15/2021 4:55:25    | 00:50:56:86:A3:89     | VMware, Inc.      | Windows          | Windows 10       | Filter-Id='GuestAc | cess.in'   | Rule: "Reg | gistered Guests" | G          | uest Access NAC | Profile            | 20.0.209.99    | MAC (PAP)         |                       |
| <ul> <li>End-Sv:</li> </ul> | Page 1 of           | 1   > >   O           | Reset             | Bookmark         | k.               |                    |            |            |                  |            |                 |                    |                |                   | Displaying 1 - 1 of 1 |
| f i                         | Export End-System E | vents C Refresh       |                   |                  |                  |                    |            |            |                  |            |                 |                    |                |                   | જ,   α                |
| 5.<br>SE                    | Time Stamp          | MAC Address           | Device<br>Family  | Device Type      | IP Address       | Host Name          | User Name  | Auth Type  | Reason           | Profile    | Switch IP       | Switch<br>Nickname | Switch Port    | Switch Location   | Authorization         |
| Eve<br>See                  | 7/15/2021 4:55:25   | 00:50:56:86:A3:89     | Windows           | Windows 10       | 20.0.209.99      |                    | User, Test | MAC (PAP)  | Rule: "Regi      | Guest Acce | 20.0.209.20     | Cat3750-1.rea      | GigabitEth     | CTC-Reading       | Filter-Id='GuestAcce: |
| 0                           | 7/15/2021 4:55:24   | 00:50:56:86:A3:89     | Windows           | Windows 10       |                  |                    | User, Test | MAC (PAP)  | Rule: "Regi      | Guest Acce | 20.0.209.20     | Cat3750-1.rea      | GigabitEth     | CTC-Reading       | Filter-Id='GuestAcce: |
| ٢                           | 7/15/2021 4:55:24   | 00:50:56:86:A3:89     | Windows           | Windows 10       |                  |                    | User, Test | MAC (PAP)  | Rule: "Regi      | Guest Acce | 20.0.209.20     | Cat3750-1.rea      | GigabitEth     | CTC-Reading       | Filter-Id='GuestAcce: |
| 0                           | 7/15/2021 4:55:24   | 00:50:56:86:A3:89     | Windows           | Windows 10       | 20.0.209.99      |                    | User, Test | MAC (PAP)  | Rule: "Regi      | Guest Acce | 20.0.209.20     | Cat3750-1.rea      | GigabitEth     | CTC-Reading       | Filter-Id='GuestAcce: |
| 28                          | 7/15/2021 4:55:03   | 00:50:56:86:A3:89     | Windows           | Windows 10       | 20.0.209.99      |                    | User, Test | MAC (PAP)  | Rule: "Regi      | Guest Acce | 20.0.209.20     | Cat3750-1.rea      | GigabitEth     | CTC-Reading       | Filter-Id='GuestAcce: |
| 0                           | 7/15/2021 4:54:21 . | 00:50:56:86:A3:89     | Windows           | Windows 10       | 20.0.209.99      |                    | User, Test | MAC (PAP)  | Rule: "Regi      | Guest Acce | 20.0.209.20     | Cat3750-1.rea      | GigabitEth     | CTC-Reading       | Filter-Id='GuestAcce: |
| 0                           | 7/15/2021 4:54:20   | 00:50:56:86:A3:89     | Windows           | Windows 10       |                  |                    | User, Test | MAC (PAP)  | Rule: "Regi      | Guest Acce | 20.0.209.20     | Cat3750-1.rea      | GigabitEth     | CTC-Reading       | Filter-Id='GuestAcce: |

*Figure 24* – ExtremeControl End-System table after successful Guest Registration

## ExtremeControl Configuration using Downloadable ACLs

#### Overview

This section covers the configuration of ExtremeControl to use the Cisco switch as an edge enforcement point using the **Downloadable ACL** method.

#### Policy and Downloadable ACLs

The Policy tab of ExtremeControl provides a single pane of glass to configure access permissions for roles that can be assigned via Access Control. A feature enhancement starting with Extreme Management Center version 8.1 and also included in ExtremeCloud IQ - Site Engine version 21.04.10.99 extends this functionality to Cisco switches through the use of Downloadable ACLs.

The new feature takes advantage of the ability to write ACLs as part of the RADIUS Accept message that is returned to the switch during client authentication. The traditional method of policy enforcement with ExtremeWireless and ExtremeSwitching is to write the policy rules and roles via SNMP so that they exist locally on the device. This new method does not write to the switch itself; rather, the policy rules and roles are saved in the local database on the Access Control Engine. Therefore, when an enforce is done, any policy-capable Extreme device will have policy pushed via SNMP, while any Cisco or HPE switch will have the policy converted automatically to a Downloadable ACL (or Per-User ACL) that is saved in the database.

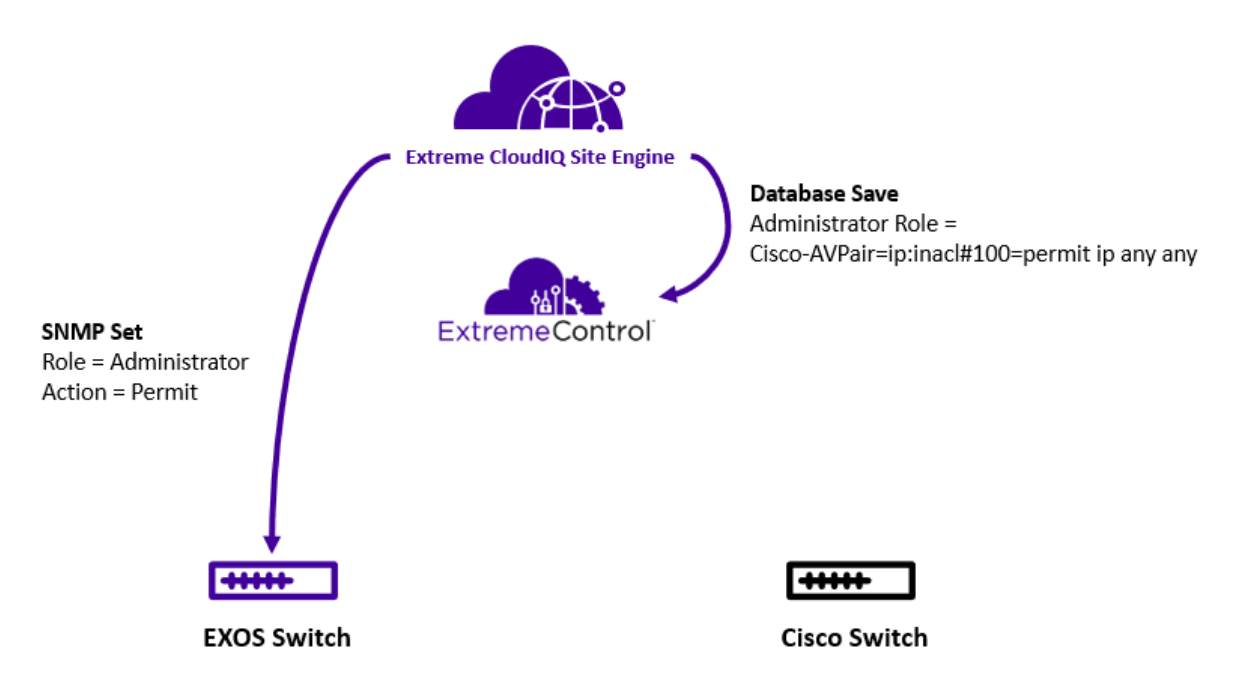

Figure 25 - Policy enforcement with EXOS and Cisco switches

Upon enforcement of the policy domain, the exact ACLs to be assigned can be reviewed in the Enforce Preview screen as shown in Figure 26.

| Enforce Preview       |              |                                                                               |                                        | × |  |  |  |
|-----------------------|--------------|-------------------------------------------------------------------------------|----------------------------------------|---|--|--|--|
| Show all device types | Device Stats | Roles & ACLs Classes of Service                                               |                                        |   |  |  |  |
| Gisco (Per-User ACL)  | Supported    | Supported Config Only Unsupported Config Only Collapse All View/Edit          |                                        |   |  |  |  |
|                       | Supported    | Role Details                                                                  | Info                                   |   |  |  |  |
|                       | •            | ▼ 🔞 Green_Role_Cisco                                                          |                                        |   |  |  |  |
|                       | •            | ▼      ■ Role ACL                                                             |                                        |   |  |  |  |
|                       | •            | Cisco-AVPair=ip:inacl#10=deny ip 0.0.0.0 255.255.255.255 20.1.110.100 0.0.0.0 | Deny_Green_Web (Deny Internal Servers) |   |  |  |  |
|                       | ٠            | Cisco-AVPair=ip:inacl#20=permit ip any any                                    | Green_Role_Cisco (Default Action)      |   |  |  |  |
|                       |              |                                                                               |                                        |   |  |  |  |
|                       | 1            |                                                                               |                                        |   |  |  |  |
|                       | 8            |                                                                               |                                        |   |  |  |  |

*Figure 26* - How to visualize Cisco Per-User ACLs during policy enforcement

#### NOTE

The Role ACLs tab will appear in the UI only after a Cisco switch has been added to the policy domain.

After a device authenticates to Access Control and Downloadable ACLs are configured to be returned to the authenticated session, the appropriate RADIUS Attributes are included that specify the ACLs to assign the end system.

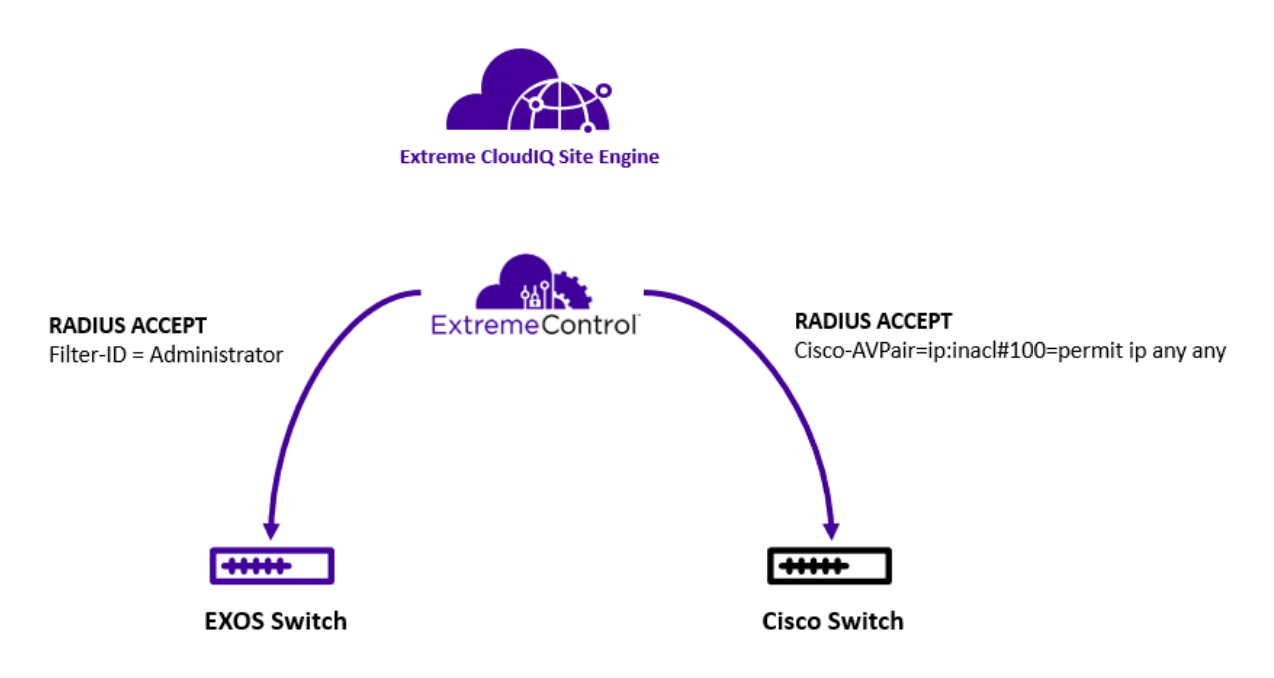

Figure 27 - Policy assignment (authorization) with EXOS and Cisco switches

### **Rule Ordering**

When converting policy rules to Downloadable ACLs, ExtremeCloud IQ - Site Engine makes some intelligent decisions to set a precedence of the ordering. However, the ordering that is derived might not be the desired outcome. In this case, the ordering of the Downloadable ACLs can be rearranged during assignment. This is accomplished by following the steps as shown in Figure 28, using the "Move Up" or "Move Down" options to arrange the rules as desired.

#### NOTE

The Rule Ordering view will appear in the UI only after a Cisco switch has been added to the policy domain.

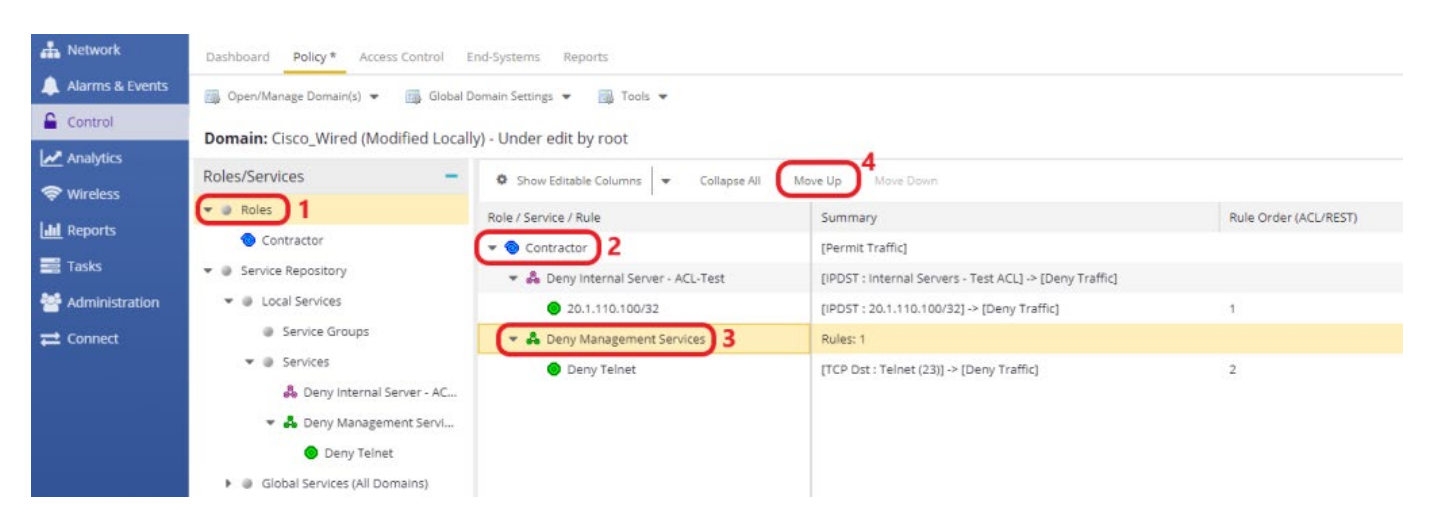

Figure 28 - How to order ACL Rules within a Policy Domain

### **Policy Support**

Because Extreme Policy has many features that can be used in addition to traditional ACL support, there will be certain feature sets within Policy that cannot be converted to Downloadable ACLs. The following policy types are supported based on the hardware and software capabilities of Cisco.

- IP Address Source, Destination, and Bilateral traffic
- TCP Source, Destination, and Bilateral traffic
- UDP Source, Destination, and Bilateral traffic
- ICMP

### Step 1: Create a Policy Domain for the Cisco Switch

Unlike the Dynamic ACL approach, the first step one needs to consider is to create a Policy Domain for Cisco switches. This Policy Domain will be used when adding the switch to Access Control and for creating Roles, Services and Rules. Navigate to **Control** and then **Policy** and follow the steps illustrated in Figure 29 to create a new Policy Domain.

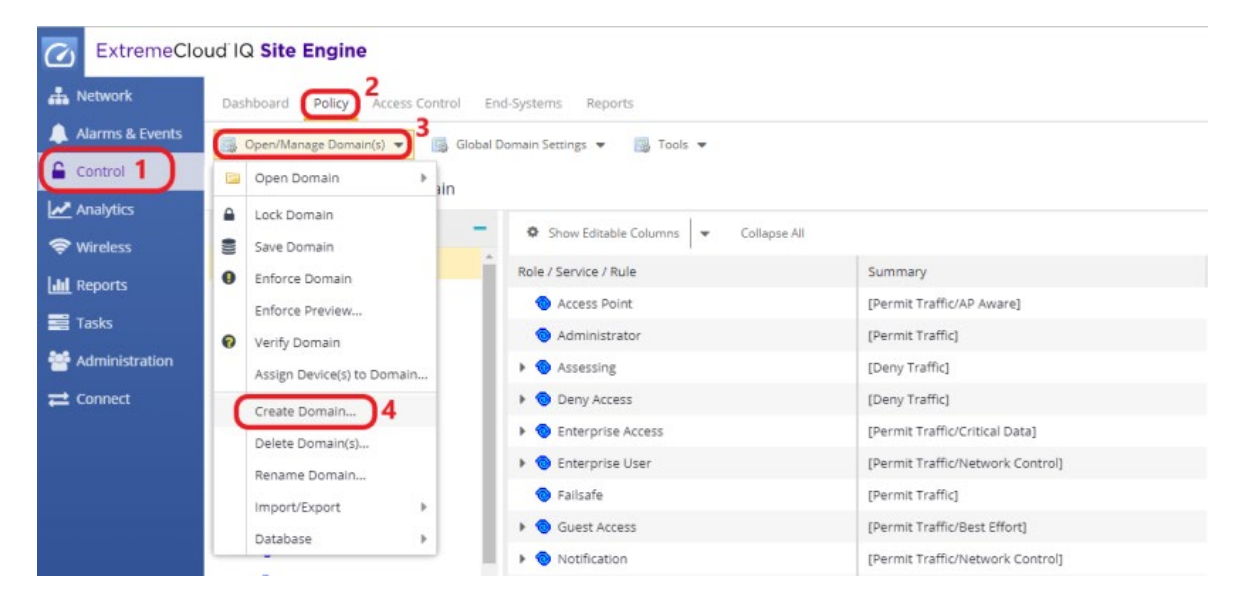

Figure 29 - How to create a new Policy Domain

#### Step 2a: Add the Cisco Switch to Access Control

Navigate to the **Control** menu within ExtremeCloud IQ - Site Engine and select the **Access Control** tab. Under **Engines**, select the **Default** group and then the **Switches** tab. Select the **Add** button to assign the Cisco switch to the Access Control Engine group. Select the drop-down option for the **RADIUS Attributes to Send** field and select **Cisco Per-User ACL**. Finally, select the Policy Domain that was created in Step 1. See Figure 30.

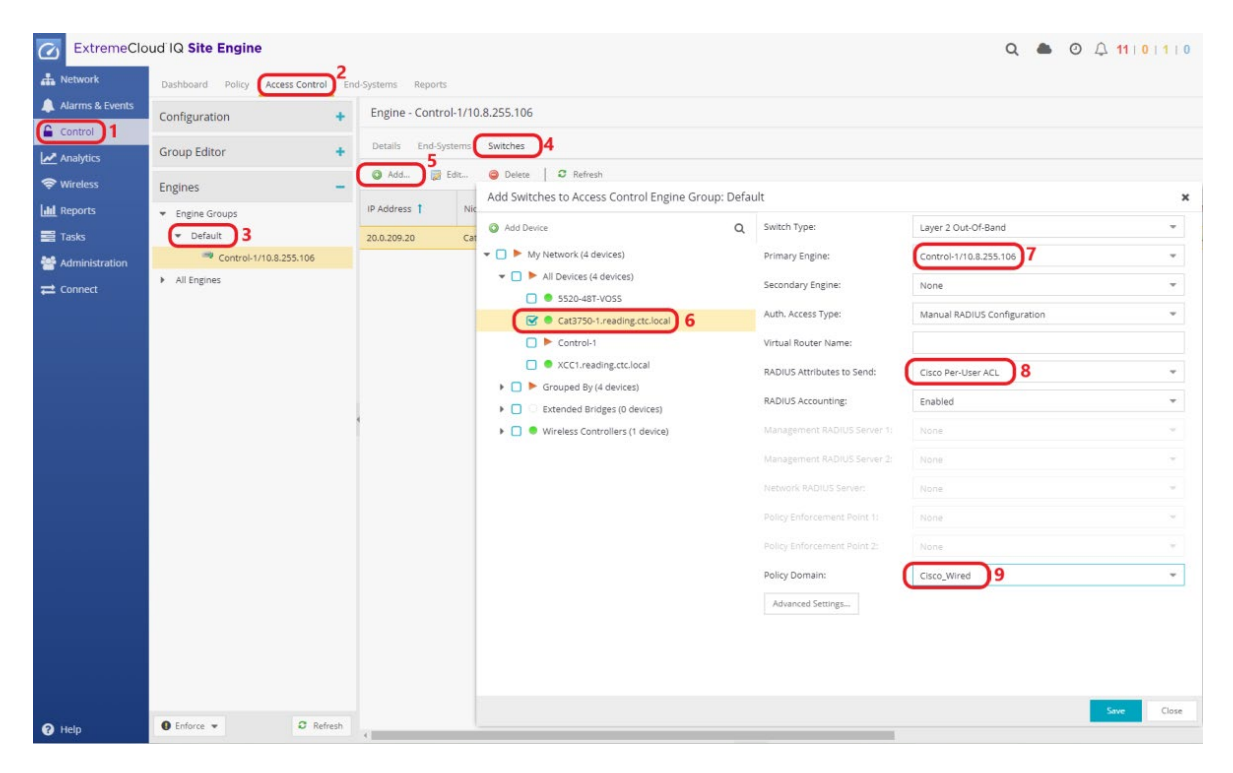

Figure 30 - How to add a Cisco switch to Access Control

Select the Advanced Settings button and change the Reauthentication type to RFC 3576 – Cisco Wired as depicted in Figure 31. Enforce the Access Control configuration when prompted.

| Add Switches to Access Control Eng                                                        | ine Group: Default                                                                                                    |                                   |                                |                       | ×  |  |  |
|-------------------------------------------------------------------------------------------|----------------------------------------------------------------------------------------------------|-----------------------------------|--------------------------------|-----------------------|----|--|--|
| Add Device                                                                                | Q Switch Type:                                                                                                    |                                   | Layer 2 Out-Of-Band            | ~                     | ľ  |  |  |
| <ul> <li>My Network (4 devices)</li> </ul>                                                | Primary Engine: None                                                                                                    |                                   |                                | ~                     |    |  |  |
| <ul> <li>All Devices (4 devices)</li> <li>5520-48T-VOSS</li> </ul>                        | Advanced Switch Settings                                                                                                    | Advanced Switch Settings          |                                |                       |    |  |  |
| 💽 🔍 Cat3750-1.reading.ctc.local                                                           | IP Subnet for IP Resolution:                                                                                                    | IP Subnet for IP Resolution: None |                                |                       |    |  |  |
| Control-1                                                                                 | Override RADIUS Securit                                                                                                    | у                                 |                                |                       |    |  |  |
| XCC1.reading.ctc.local                                                                    | If this field is blank, the default R                                                                                           | ADIUS share                       | ed secret from Engine Settings | will be used instead. |    |  |  |
| Grouped By (4 devices)                                                                    | Shared Secret:                                                                                                    | Shared Secret:                    |                                |                       |    |  |  |
| <ul> <li>Extended Bridges (0 devices)</li> <li>Wireless Controllers (1 device)</li> </ul> | Override Reauthentication Behavior<br>Leave this field set to <i>None</i> to determine the reauthentication type automatically. |                                   |                                |                       |    |  |  |
|                                                                                           | Reauthentication Type: RFC 3576 - Cisco Wired 2                                                                                 |                                   |                                | ~                     |    |  |  |
|                                                                                           | Enable Port Link Control:                                                                                                    |                                   |                                |                       |    |  |  |
|                                                                                           |                                                                                                    |                                   |                                | OK Cancel             |    |  |  |
|                                                                                           | Policy Domain:                                                                                                    |                                   | Cisco_Wired                    | ~                     |    |  |  |
|                                                                                           | Advanced Settings                                                                                                    | )1                                |                                |                       |    |  |  |
|                                                                                           |                                                                                                    |                                   |                                | Save                  | se |  |  |

Figure 31 - How to configure reauthentication settings for a Cisco switch

If there is a need to assign additional Cisco VSAs (Vendor Specific Attributes) for cases such as IP Phones or redirecting users Web traffic to a portal, then it is recommended to create a custom "RADIUS Attribute" by adding Custom 2 and Custom 3 fields for the required Cisco VSAs. See Step 2b if this is the case in your deployment and create a custom Radius Attribute, otherwise skip to Step 3.

# Step 2b: Optional – Create a New RADIUS Attribute Configuration to Include Additional Cisco VSAs

To create a new Radius Attribute configuration, expand "RADIUS Attributes to Send" and select **New** as shown in Figure 32.

| Configure | Device: | 20.0.209.2 | 0 |
|-----------|---------|------------|---|
|-----------|---------|------------|---|

| Switch Type:                | Layer 2 Out-Of-Band                     | -   |
|-----------------------------|-----------------------------------------|-----|
| Primary Engine:             | Control-1/10.8.255.106                  | *   |
| Secondary Engine:           | None                                    | Ŧ   |
| Auth. Access Type:          | Manual RADIUS Configuration             | Ψ.  |
| Virtual Router Name:        |                                         |     |
| RADIUS Attributes to Send:  | Cisco Per-User ACL                      | Ψ.  |
| RADIUS Accounting:          | New                                     |     |
| Management RADIUS Server 1: | Manage                                  |     |
| Management RADIUS Server 2: | None                                    |     |
|                             | Cisco Per-User ACL                      | 0   |
| Network RADIUS Server;      | Cisco Per-User ACL and Custom 2-3       | 0   |
| Policy Domain:              | Cisco Wired Dynamic ACL                 | ۵   |
| Advanced Settings           | Cisco Wired RFC 3580 and Dynamic ACL    | 0   |
|                             | Cisco Wireless Dynamic ACL              | ۵ ا |
|                             | Cisco Wiceless REC 3580 and Dupamic ACI | 100 |

*Figure 32* – How to create a new RADIUS attribute in ExtremeControl

In the **Add RADIUS Attribute Configuration** window, the RADIUS attributes and variables can be assigned to the switch. These attributes are then communicated to the switch via RADIUS Accept packets. The **Substitutions** are variables that are calculated by Access Control at the time of authentication.

Set the **Name** for the configuration to the value **Cisco Per-User ACL and Custom 2-3**. Select the drop-down menu on the **Substitutions** field and individually choose the options **Per-User ACL Cisco**, **Custom 2**, and **Custom 3**.

The Custom 2 and Custom 3 substitutions are used when additional Cisco Vendor Specific Attributes (VSAs) need to be sent. For instance, with IP Phones, a VSA is required to assign the phone VLAN on a Cisco switch. Alternatively, to redirect a user's Web traffic to a portal, a separate combination of Cisco VSAs is required. Ensure that each attribute appears on a separate line within the configuration window.

| Add RADIUS Attribute Configuration             |                             |                 |         |       |  |  |  |
|------------------------------------------------|-----------------------------|-----------------|---------|-------|--|--|--|
| Name:                                          | Cisco Per-User ACL and Cust | tom 2-3         |         |       |  |  |  |
| Enable Port Link Control:                      |                             |                 |         |       |  |  |  |
| Attributes :                                   | ~                           | Substitutions : | CUSTOM3 | -     |  |  |  |
| %PER_USER_ACL_CISCO%<br>%CUSTOM2%<br>%CUSTOM3% |                             |                 |         |       |  |  |  |
|                                                |                             |                 | Save    | Close |  |  |  |

Figure 33 - Custom RADIUS attributes that include additional Cisco VSAs

#### Step 3: Create a Layer 3 Network Resource

Select the **Policy** tab and then open the **Cisco\_Wired** Policy Domain that was previously created. Select the **Devices/Port Groups** menu and ensure that the Cisco switch has been added to the domain.

| ExtremeClo       | ud IQ Site Engine            |                    |           |                              |                           |             |              | c        | A a sol                                                               | Ε      |  |  |
|------------------|------------------------------|--------------------|-----------|------------------------------|---------------------------|-------------|--------------|----------|-----------------------------------------------------------------------|--------|--|--|
| A Network        | Dashboard Policy Access Cont | rol En             | d-System  |                              |                           |             |              |          |                                                                       |        |  |  |
| Alarms & Events  | 📆 Open/Manage Domain(s) 👻 🧾  | Global D           | Nomain Se |                              |                           |             |              |          |                                                                       |        |  |  |
| Control          | Domain: Cisco_Wired          | omain: Cisco Wired |           |                              |                           |             |              |          |                                                                       |        |  |  |
| Analytics        | Roles/Services               | +                  | Devic     | user Sessions RADIUS Authent | ication RADIUS Accounting |             |              |          |                                                                       |        |  |  |
| Lill Reports     | Class of Service             | +                  |           |                              |                           |             |              |          |                                                                       | Q      |  |  |
| Tasks            | VLANs                        | +                  | Stat      | Name                         | Family                    | Device Type | Firmware     | CoS Mode | Description                                                           |        |  |  |
| 嶜 Administration | Network Resources            | +                  | •         | Cat3750-1.reading.ctc.local  | Cisco                     | Cisco 3750  | 12.2(55)SE12 | Disabled | Cisco IOS Software, C3750 Software (C3750-IPBASEK9-M), Version 12.2(5 | 5)SE12 |  |  |
|                  | Devices/Port Groups          | -                  |           |                              |                           |             |              |          |                                                                       |        |  |  |
|                  | Devices Port Groups          |                    |           |                              |                           |             |              |          |                                                                       |        |  |  |
|                  | by IP 👻                      |                    |           |                              |                           |             |              |          |                                                                       |        |  |  |
|                  | 👻 🌒 IP (1 device)            |                    |           |                              |                           |             |              |          |                                                                       |        |  |  |
|                  | ▼ ● 20.0.209.x (1 device)    |                    |           |                              |                           |             |              |          |                                                                       |        |  |  |
|                  | Cat3750-1.reading.ctc.lo     | cal                |           |                              |                           |             |              |          |                                                                       |        |  |  |

Figure 34 - How to verify that a Cisco switch is added to Policy Domain

The next step involves creating a new **Network Resource** which can then be used to store a list of internal server IP addresses. This Network Resource can then be used within an automated service assigned to a role.

Select the Network Resource panel, right-click Network Resources in the tree, and then select Create Network Resource. In the Create pop-up window, set the Name field to the value of Internal Servers – Test-ACL.

| ExtremeClo                  | ud IQ Site Engine                                                                                                    |                                                                |                |                                              |                                                                      |  |
|-----------------------------|----------------------------------------------------------------------------------------------------|----------------------------------------------------------------|----------------|----------------------------------------------|----------------------------------------------------------------------|--|
| A Network                   | Dashboard Policy * Access Control E                                                                                                    | nd-Systems Reports                                             |                |                                              |                                                                      |  |
| Alarms & Events     Control | Open/Manage Domain(s)  Global D Domain: Cisco_Wired (Modified Local)                                                                                                    | omain Settings 👻 📓 Tools 👻<br>y) - Under edit by root          |                |                                              |                                                                      |  |
| Wireless                    | Roles/Services     +       Class of Service     +                                                                                                    | Network Resources                                              |                |                                              |                                                                      |  |
| 🧮 Tasks                     | VLANs +                                                                                                    | Name                                                           | Resource Count | Туре                                         | Topology                                                             |  |
| Moministration ➡ Connect    | Network Resources      Network Resources      Create Network Resources      Create Network Resources                                                                                                    | Citrix Servers<br>Exchange Servers<br>ernal Servers - Test ACL | 0              | Layer 3 - IP<br>Layer 3 - IP<br>Layer 3 - IP | Domain Wide Topology<br>Domain Wide Topology<br>Domain Wide Topology |  |
|                             | <ul> <li>Exchang</li> <li>Paste</li> <li>Internal Servers - Test ACL (Laye</li> <li>Internet Proxy Servers (Layer 3)</li> <li>SAP Servers (Layer 3)</li> <li>Global Network Resources (All Dom,</li> <li>Network Resource Topologies</li> </ul> | ernet Proxy Servers<br>SAP Servers                             | 0              | Layer 3 - IP<br>Layer 3 - IP                 | Domain Wide Topology<br>Domain Wide Topology                         |  |

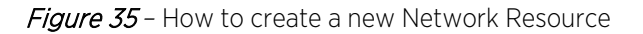

In the **General** tab, enter the IP address of an internal resource to which access will be denied and select the **Add** button to complete the process.

| ExtremeClo       | oud IQ Site Engine                                                                                                    |                                                          |                                            |              |  | Q 📥 👥 🗘 11   ( | 1 1 0 O root<br>XIQ-SE Administrator | E   |  |  |  |
|------------------|----------------------------------------------------------------------------------------------------|----------------------------------------------------------|--------------------------------------------|--------------|--|----------------|--------------------------------------|-----|--|--|--|
| A Network        | Dashboard Policy Access Control En                                                                                                    | d-Systems Repor                                          | ts                                         |              |  | _              |                                      |     |  |  |  |
| Alarms & Events  | 🐻 Open/Manage Domain(s) 👻 📑 Global I                                                                                                    | w/Manage Domain(s) 💌  Global Domain Settings 💌 📳 Tools 💌 |                                            |              |  |                |                                      |     |  |  |  |
| Left Analytics   | Domain: Cisco_Wired                                                                                                    |                                                          |                                            |              |  |                |                                      |     |  |  |  |
| S Wireless       | Roles/Services +                                                                                                    | Network Res                                              | ource: Internal Servers - Test ACL         | (Layer 3)    |  |                |                                      |     |  |  |  |
| And Reports      | Class of Service +                                                                                                    | General                                                  |                                            |              |  |                |                                      |     |  |  |  |
| Tasks            | VLANs +                                                                                                    | Name:                                                    | Internal Servers - Test ACL                |              |  |                |                                      |     |  |  |  |
| 😁 Administration | Network Resources -                                                                                                    | Description:                                             |                                            |              |  |                | Ed                                   | Jit |  |  |  |
| <b>≓</b> Connect | Network Resources                                                                                                    | Type:                                                    | Layer 3 - IP                               |              |  |                |                                      | *   |  |  |  |
|                  | Exchange Servers (Laver 3)                                                                                                    | Topology:                                                | Domain Wide Topology                       |              |  |                |                                      | *   |  |  |  |
|                  | <ul> <li>Internal Servier - Indra Ac, (Ligyer 3)</li> <li>Internal Servier - Indra Ac, (Ligyer 3)</li> <li>Global Network Resources (Al Dom</li> <li>Internal: Resource (Al Dom</li> <li>Internal: Resource Topologies:</li> </ul> | Doma<br>20.1.11                                          | Resource Address List in Wole a. action 22 |              |  |                |                                      |     |  |  |  |
|                  | Devices/Port Groups                                                                                                    |                                                          | _                                          |              |  |                |                                      | -   |  |  |  |
| Help             | Enforce     Auto Collapse Panel                                                                                                    | IPv4/IPv6                                                | i Address (Mask Optional "/n"):            | 110.101/32 2 |  |                | Add                                  | 3   |  |  |  |

Figure 36 - How to add IP addresses/subnets to a Layer 3 Network Resource

Next, select the **Roles/Services** panel, scroll down to **Services** in the tree, and then right- click the **Services** item. Select the pop-up menu option **Create Automated Service**. Set the name field to **Deny Internal Server – ACL-Test** and select the **OK** button. Select the **Edit** button in the **Traffic Description** section and select **IP Address Destination** as the option.

For the Network Resource Type, select Layer 3 – IP and for the Network Resources select the previously created Internal Servers – Test-ACL resource. Finally, select Deny Traffic as the Access Control option under Actions. Figure 37 illustrates this process step by step.

| C ExtremeClo    | oud IQ Site Engine                                                                                                    |                                                                                                    | Q 🌰 O 🗘 11   0   1   0 O root XQ-24 Administrator |
|-----------------|----------------------------------------------------------------------------------------------------|----------------------------------------------------------------------------------------------------|---------------------------------------------------|
| A Network       | Dashboard Policy* Access Control                                                                                                    | nd-Systems Reports                                                                                                    |                                                   |
| Alarms & Events | Open/Manage Domain(s)  Global I Domain: Cisco Wired (Modified Local                                                                                                    | onvain Settings •  a Tools •                                                                                                    |                                                   |
| ✓ Analytics     | Roles/Services     —       ® Roles     =       * Ø Service Repository.     =       • Ø Service Groups     =       * Ø Servicer     •       • Ø Servicer     •       • Ø Cobul Services (All Domains) | Rule: Deny Internal Server - ACL-Test<br>Service Name: Acu-Test<br>Description:<br>Traffic Description<br>Type: IP Address Destination 3<br>Network Resource Type: Layer 3 - IP                           | Esc<br>2 (Ecc                                     |
|                 | Class of Service +<br>VLANs +                                                                                                    | Nethork Resources I thermal Servers - Test ACL * x 4 Actions Access Control Output Taffs 5 * CAss of Servers Doubled * System Log Databed * Acd8176 pp: Databed * Databed * Databed * Databed * Databed * |                                                   |
|                 | Network Resources +                                                                                                    | Quarantine Disabled                                                                                                    |                                                   |
|                 | Devices/Port Groups +                                                                                                    | Traffic Mirror: Disabled * Mirror First 15 Packets Ø                                                                                                    |                                                   |
| 😧 Help          | Enforce     Auto Collapse Panel                                                                                                    |                                                                                                    |                                                   |

Figure 37 - How to create an Automated Service and attach Network Resources

#### Step 4: Create a Layer 4 Network Service

To create a Layer 4 Network service, right-click on the Services menu and select Create Service instead of Create Automated Service. Create a new service named Deny Management Services. Set the Rule Status to Enabled, set the Traffic Description to IP TCP Port Destination with a Value of Telnet (23), and set Access Control to Deny Traffic.

| C ExtremeClo                                                                                                | ud IQ Site Engine                                                                                                    |                                                                                                    |                                                                                                    | Q 📤 👥 🗘 11   0   1   0 🛛 Total Jacobia Kalandar Markar | Ε      |
|----------------------------------------------------------------------------------------------------|----------------------------------------------------------------------------------------------------|----------------------------------------------------------------------------------------------------|----------------------------------------------------------------------------------------------------|--------------------------------------------------------|--------|
| A Network                                                                                                   | Dashboard Policy Access Control End-Systems                                                                                                    | Reports                                                                                                    |                                                                                                    |                                                        |        |
| Alarms & Events     Control                                                                                 | Open/Manage Domain(s)      Global Domain Sec Domain: Cisco_Wired                                                                                                    | ings 💌 🛗 Tool                                                                                                    | s •                                                                                                    |                                                        |        |
| <ul> <li>♥ Wireless</li> <li>₩ Reports</li> <li>Tasks</li> <li>★ Administration</li> <li>Connect</li> </ul> | Roles/Services     -       * @ Kriss     -       * @ Cools Asponders     -       * @ Service Groups     -       * @ Service Groups     -       * @ Service Groups     -       * @ Service Groups     -       * @ Service Groups     -       * @ Service Groups     -       * @ Service Groups     -       * @ Service Groups     - | Rule: Deny Tr<br>Service Name:<br>Description:<br>Rule status:<br>Rule Type:<br>TCI Overwrite:<br>Traffic Desc<br>Type:<br>Value:                                  | einet<br>▲ Deny Vanagement Services<br>Exattles 2 ~ ~<br>Al Devices ~ ~<br>Tradicel ~ ~<br>Tradicel ~ ~<br>Tradicel ~ ~<br>10 TCP Port Destination<br>Teller (23) ~ ~ | S provial rule types.                                  | Edita- |
|                                                                                                    | Class of Service  VLANs VLANs  Devices/Port Groups                                                                                                    | Actions     Access Control     Class of Service:     System Log:     Audit Trap:     Disable Port:     HTTP Redirect:     Quarantine     Role:     Traffic Mirror: | Cerry traffic S                                                                                                    | More Fort 13 Delans                                    |        |
| A Help                                                                                                    | Enforce      Auto Collapse Panel                                                                                                    | Traffic Mirror:                                                                                                    | Disabled *                                                                                                    | Mirror First 15 Packets 0                              |        |

Figure 38 - How to create a Layer-4 Network Service

### Step 5: Assign Services to a Role

Right-click on the **Roles** menu, create a new role called **Contractor**, and select the **OK** button to complete the process.

| Alarme & Events |                                             |                 |                |                        |    |        |  |  |
|-----------------|---------------------------------------------|-----------------|----------------|------------------------|----|--------|--|--|
|                 | 📑 Open/Manage Domain(s) 👻 📑 Global Domain S | ettings 💌 📑 Too | ls 💌           |                        |    |        |  |  |
| Control         | Domain: Cisco_Wired (Modified Locally)      |                 |                |                        |    |        |  |  |
| Analytics       | Roles/Services -                            | Role: New Ro    | ole            |                        |    |        |  |  |
| Wireless        | 🔻 🕘 Roles                                   |                 |                |                        |    |        |  |  |
| Reports         | Administrator                               | General VL/     | AN Egress Mapp | pings Port Default Usa | ge |        |  |  |
| Tasks           | Operator                                    | Name:           | New Role       |                        |    |        |  |  |
| Administration  | 💿 New Role                                  | Description:    |                |                        |    |        |  |  |
| t Connect       | ▼ ● Service Repository                      | TCI Overwrite:  | Disabled       |                        | *  |        |  |  |
|                 | <ul> <li>Docal Services</li> </ul>          | Default         | Actions        |                        |    |        |  |  |
|                 | Service Groups                              | Default Actions |                |                        |    |        |  |  |
|                 | ♥ ● Services                                |                 |                |                        |    |        |  |  |
|                 | Deny Internal Server - ACL-Test             | Service         | s              | Create Role            |    | ×      |  |  |
|                 | Global Services (All Domains)               |                 | -              | Name: Contractor       |    |        |  |  |
|                 | Clobal Services (kil Bornanis)              | 0               | Add/Remove     |                        | ОК | Cancel |  |  |
|                 |                                             | 4 N             | Name 1         |                        |    |        |  |  |

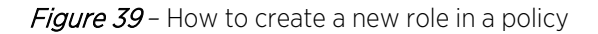

Select the newly created role and set the **Default Action** for **Access Control** to **Permit Traffic**. Then select the **Add/Remove** button from the **Services** section and add the two previously created services.

| Dashboard Policy * Access Control End-Sys         | ystems Reports                                  |                   |
|---------------------------------------------------|-------------------------------------------------|-------------------|
| 🕼 Open/Manage Domain(s) 💌 🛄 Global Domain         | in Settings 🔻 🌉 Tools 💌                         |                   |
| Domain: Cisco_Wired (Modified Locally)            |                                                 |                   |
| Roles/Services                                    | - Role: Contractor                              |                   |
| Goles     Administrator                           | General VLAN Egress Mappings Port Default Usage |                   |
| Contractor 1                                      | Name: Contractor                                |                   |
| Operator                                          | Description:                                    | Edit              |
| <ul> <li>Service Repository</li> </ul>            | TCI Overwrite: Disabled +                       |                   |
| Local Services     Service Groups                 | Default Actions                                 |                   |
| 👻 🕘 Services                                      | Access Control:                                 |                   |
| 👶 Deny Internal Server - ACL-Test                 | VLAN: Disabled *                                |                   |
| Deny Management Services                          |                                                 |                   |
| <ul> <li>Global Services (All Domains)</li> </ul> |                                                 | Show All Hide All |
|                                                   | Services                                        |                   |
|                                                   | Add/Remove 3 Show Details                       | Q                 |
|                                                   | Name   Also Used By Roles                       |                   |
|                                                   | Deny Internal Server - ACL-Test     Operator    |                   |
|                                                   | Deny Management Services                        |                   |
| Class of Service                                  | +                                               |                   |
| VLANs                                             | +                                               |                   |
| Network Resources                                 | +                                               |                   |
| Devices/Port Groups                               | <b>)</b> +                                      |                   |
| Enforce                                           |                                                 |                   |

*Figure 40* – How to add services to roles in a policy

Now that the configuration changes for the Contractor role are complete, select the **Open/Manage Domain(s)** menu and then choose the **Enforce Domain** option. The **Enforce Preview** window opens.

| C ExtremeClo     | udilo    | Site Engine                       |                       |                       |              |                     |                    |   |  |
|------------------|----------|-----------------------------------|-----------------------|-----------------------|--------------|---------------------|--------------------|---|--|
| A Network        | Das      | hboard Policy * Access            | Control End-System:   | s Reports             |              |                     |                    |   |  |
| Alarms & Events  |          | Open/Manage Domain(s)             | 强 Global Domain Setti | ngs 👻 🔜 Tool          | s <b>v</b>   |                     |                    |   |  |
| Analytics        | <b>a</b> | Lock Domain                       | ed Locally)           | Role: Contrac         | tor          |                     |                    |   |  |
| 🗢 Wireless       | 0        | Save Domain<br>Enforce Domain     | :                     | General VLA           | N Egres      | s Mappings          | Port Default Usage |   |  |
| 📰 Tasks          | 0        | Enforce Preview<br>Verify Domain  |                       | Name:<br>Description: | <b>⊘</b> Col | ntractor            |                    |   |  |
| <b>≓</b> Connect | -        | Assign Device(s) to Domain.       | 1-1<br>22<br>7        | TCI Overwrite:        | Disabled 👻   |                     |                    |   |  |
|                  |          | Delete Domain(s)<br>Rename Domain |                       | Default /<br>Access C | Actions      | S<br>Permit Traffic |                    | ÷ |  |
|                  |          | Database                          | er - ACL-Test         |                       |              | VLAN:               |                    | ٣ |  |
|                  | 1        | Global Services (All Dom          | ains)                 |                       |              |                     |                    |   |  |

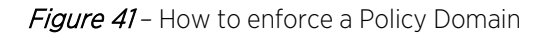

In the Enforce Preview window, select the **Role/ACLs** tab followed by the **Supported Config Only** checkbox. Expand both the **TestRole** role and the sub-item called **Role ACL**. Note that the Per-User ACLs contain the Cisco VSAs that are sent to the switch in the RADIUS Accept message. Select the **Enforce** button to continue.

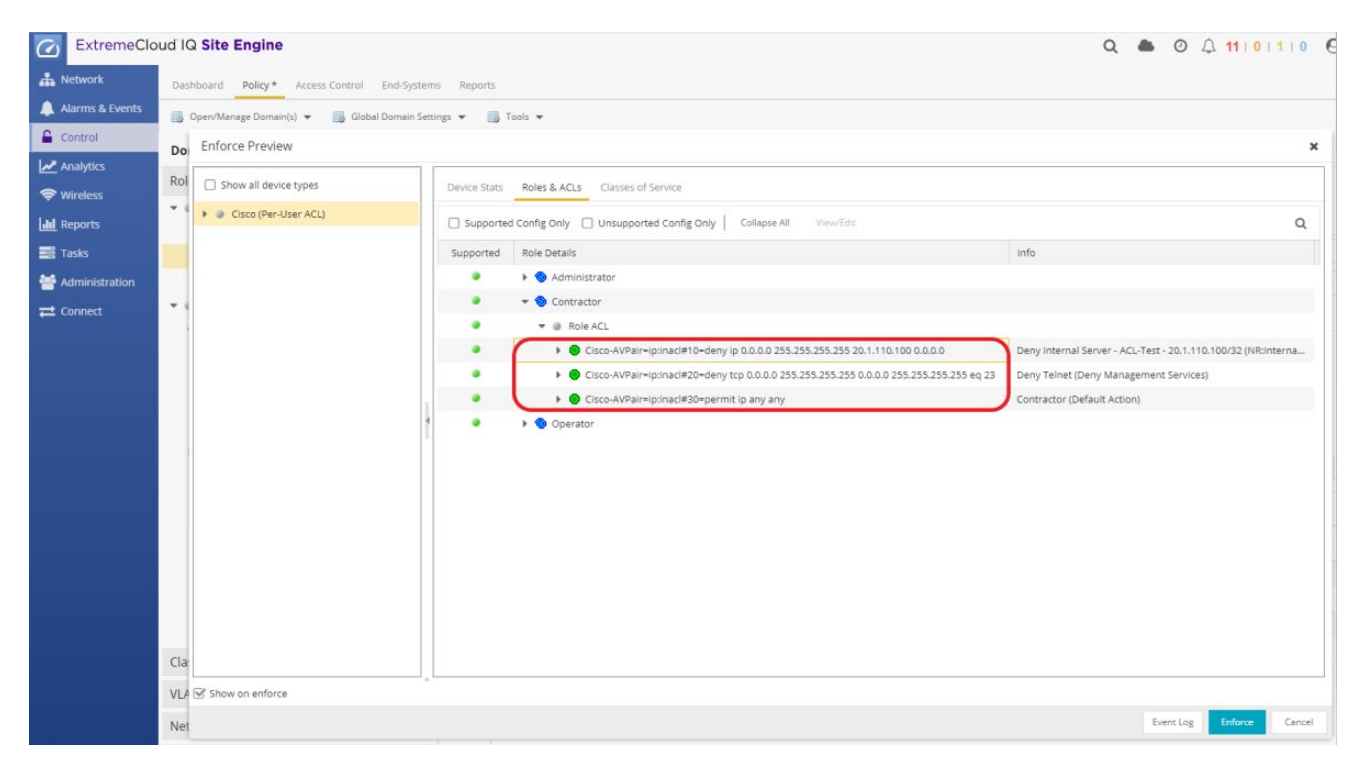

*Figure 42* – Enforce Preview Screen

### Step 6: Configure AAA with LDAP Authentication Method

To ensure that the switch receives a RADIUS Reject message when testing availability of the Access Control Engine, the AAA configuration needs to be adjusted. Select the **Configuration** section, expand **AAA** in the Configuration tree, and right-click the **Default** AAA configuration. Select **Make Advanced**. If the AAA Configuration is already in Advanced Mode, skip this step.

| Alarms & Events Con Control Control C | Configuration –<br>Configurations<br>• Default<br>Rules<br>AAA: Default | Basic AAA Configuration -                            | Test<br>lly for: 🗌 MAC (All) 🞯 MAC (PAP) 🗌 MAC (CHAP)<br>None | MAC (MsCHAP)   | MAC (EAP-MD5) |
|----------------------------------------------------------------------------------------------------|-------------------------------------------------------------------------|------------------------------------------------------|---------------------------------------------------------------|----------------|---------------|
| Control  Analytics  Wireless  Interports                                                                                                    | Configurations<br>Default<br>Rules<br>AAA: Default                      | Authenticate Requests Loca<br>Primary RADIUS Server: | Ily for: D MAC (All)  MAC (PAP)  MAC (CHAP)                   | S MAC (MsCHAP) | MAC (EAP-MD5) |
| Se Wireless                                                                                                    | Rules<br>AAA: Default                                                   | Primary RADIUS Server:                               | None                                                          | *              |               |
| Land Reports                                                                                                    | AAA: Default                                                            | Secondary RADIUS Server:                             |                                                               |                |               |
|                                                                                                    |                                                                         |                                                      | None                                                          | ~              |               |
| 📑 Tasks                                                                                                    | Portal: Default                                                         | LDAP Configuration:                                  | None                                                          | *              |               |
| Machinistration                                                                                                    | Default                                                                 | Local Password Repository:                           | Default                                                       | *              |               |
|                                                                                                    | Test Make Advanced                                                      | Update Trusted Authorities                           | No information available.                                     |                |               |
|                                                                                                    | LDAP Cont Used By                                                       |                                                      |                                                               |                |               |
| · · · · · · · · · · · · · · · · · · ·                                                                                                    | Local Pass     Delete AAA Configuratio     RADIUS Servers               | on                                                   |                                                               |                |               |
|                                                                                                    | Profiles                                                                |                                                      |                                                               |                |               |

Figure 43 - AAA Configuration - 1

Select the "Any" Authentication Rule and then the Edit button.

| ExtremeClo      | ud IQ Site Engine                                              |                                    |                                                                                                    |                      |                             |                               |                      |                      |                               | Q .                           | 00                  | 11   0   1   0         | O root<br>XIQ-SE Administrator | E |
|-----------------|----------------------------------------------------------------|------------------------------------|----------------------------------------------------------------------------------------------------|----------------------|-----------------------------|-------------------------------|----------------------|----------------------|-------------------------------|-------------------------------|---------------------|------------------------|--------------------------------|---|
| A Network       | Dashboard Policy Access Control Enc                            | -Systems Reports                   |                                                                                                    |                      |                             |                               |                      |                      |                               |                               |                     |                        |                                |   |
| Alarms & Events | Configuration –                                                | Advanced AAA Configura             | tion - Default                                                                                                 |                      |                             |                               |                      |                      |                               |                               |                     |                        |                                |   |
| Analytics       | Configurations                                                 | S Authenticate Requests Loca       | Kate Requests Locally for:  MAC (AII) MAC (PAP) MAC (CHAP) MAC (CHAP) MAC (CHAP) MAC (EAP-MOD) ord Repository: |                      |                             |                               |                      |                      |                               |                               |                     |                        |                                |   |
| 🗢 Wireless      | ▼ AAA                                                          | Local Password Repository:         | Default                                                                                                    |                      |                             |                               | *                    |                      |                               |                               |                     |                        |                                |   |
| Lill Reports    | Default                                                        | Join AD Domain:                    | Auto Detect                                                                                                    |                      |                             |                               | w                    |                      |                               |                               |                     |                        |                                |   |
| 📰 Tasks         | LDAP Configurations                                            | Update Trusted Authorities         | No informati                                                                                                   | on available.        |                             |                               |                      |                      |                               |                               |                     |                        |                                |   |
| Administration  | RADIUS Servers                                                 | Authentication Rules               |                                                                                                    |                      |                             |                               |                      |                      |                               |                               |                     |                        |                                |   |
| Connect         | <ul> <li>Profiles</li> </ul>                                   | 🗿 Add [ 📑 Edit) 👄                  | Delete   🔺                                                                                                    | Up 🔻 Dov             | vn                          |                               |                      |                      |                               |                               |                     |                        |                                |   |
|                 | Captive Portals     Notifications     Vendor BADIUS Attributes | Authentica User/MAC/<br>Type Match | Location                                                                                                    | Authentica<br>Method | Primary<br>RADIUS<br>Server | Secondary<br>RADIUS<br>Server | 3rd RADIUS<br>Server | 4th RADIUS<br>Server | inject<br>Authentica<br>Attrs | Inject<br>Accounting<br>Attrs | LDAP<br>Configurati | LDAP Policy<br>Mapping | Fall-through                   |   |
|                 | Global & Engine Settings                                       | Any *                              | Any                                                                                                    | LDAP Auth            | None                        | None                          | None                 | None                 | None                          | None                          | Reading ADs         | Default                |                                |   |
|                 |                                                                |                                    |                                                                                                    |                      |                             |                               |                      |                      |                               |                               |                     |                        |                                |   |

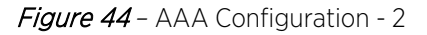

In this section, LDAP Authentication will be used. In the "Edit User to Authentication Mapping" window, change the Authentication Method to LDAP Authentication and then select the OK button.

| dit User to Authenticatio    | n Mapping               |                |  |  |  |  |
|------------------------------|-------------------------|----------------|--|--|--|--|
| thentication Type:           | Any                     | S. <del></del> |  |  |  |  |
| ser/MAC/Host: 💿 Pattern 🔿    | Group *                 |                |  |  |  |  |
| ocation:                     | Any                     |                |  |  |  |  |
| uthentication Method:        | Proxy RADIUS (Failover) | Ŧ              |  |  |  |  |
| Primary RADIUS Server:       | Proxy RADIUS (Failover) |                |  |  |  |  |
| Secondary RADIUS Server:     | LDAP Authentication     |                |  |  |  |  |
| 3rd RADIUS Server:           | Local Authentication    |                |  |  |  |  |
| 4th RADIUS Server:           | None                    | *              |  |  |  |  |
| 5th RADIUS Server            | None                    | *              |  |  |  |  |
| 6th RADIUS Server:           | None                    | -              |  |  |  |  |
| 7th RADIUS Server:           | None                    |                |  |  |  |  |
| 8th RADIUS Server:           | None                    | *              |  |  |  |  |
| Inject Authentication Attrs: | None                    | •              |  |  |  |  |
| Inject Accounting Attrs:     | None                    | Ŧ              |  |  |  |  |

Figure 45 - AAA Configuration - LDAP Authentication Setting

After selecting LDAP Authentication, a new LDAP configuration needs to be created which will allow ExtremeControl to communicate with Active Directory. Select the drop-down menu in LDAP Configuration and then select New as shown in Figure 46.

| Any                 |                         |
|---------------------|-------------------------|
|                     | *                       |
| Group *             |                         |
| Any                 | *                       |
| LDAP Authentication | *                       |
|                     |                         |
|                     |                         |
| None                | *                       |
| New                 |                         |
| Manage              |                         |
| None                |                         |
| Reading ADs         | 0                       |
|                     | Any LDAP Authentication |

Figure 46 - AAA Configuration - Add LDAP Configuration - 1

Follow the steps illustrated in Figure 47 to populate LDAP configuration fields.

- 1- Configuration Name: Give a name to the LDAP Configuration
- 2- LDAP Connection URL: Select the Add button and provide the IP address of the LDAP server(s). The URL format must be the following: Idap://a.b.c.d:389 or Idaps://a.b.c.d:636. More than one LDAP Server is recommended for high availability.
- **3-** Administrator Username and Password: *DOMAIN\Username* of LDAP user to perform LDAP lookups and password of username.
- 4- Search settings: To create the search roots, the FQDN of the domain needs to be broken into separate DC= statements, comma delimited. Add CN=Users and CN=Computers at the beginning of User and Computer search roots respectively.
- 5- Populate Default Values: At the bottom right click the Populate Default Values button, select Active Directory User Defaults, and select Save.

| figuration Name:          | eading ADs                       |            |
|---------------------------|----------------------------------|------------|
| LDAP Connection URLs      |                                  |            |
|                           | A Delete ▲ Up ▼ Down             |            |
|                           | Contract in the second           |            |
| Idap://10.8.255.160:389   |                                  |            |
| Authentication Settings   |                                  |            |
| Administrator Username:   | READING\xmc                      |            |
| Administrator Password:   |                                  | Ð          |
| Timeout (seconds):        | 4                                | \$         |
| Search Settings           |                                  |            |
| User Search Root:         | CN=Users.DC=reading.DC=ctc.DC=lo | cal        |
| Host Search Root:         | CN=Computers.DC=reading.DC=ctc.  | oc=local 4 |
| OU Search Root:           | DC=reading,DC=ctc.DC=local       |            |
| Schema Definition         |                                  |            |
| User Object Class:        | user                             |            |
| User Search Attribute:    | sAMAccountName                   |            |
| Keep Domain Name for User | Lookup:                          |            |
| User Authentication Type: | NTLM Authentication              | *          |
| User Password Attribute:  |                                  |            |
| Hast Ohlart Class         | computer                         |            |
|                           |                                  |            |

Figure 47 - AAA Configuration - Add LDAP Configuration - 2

Save the Configuration and Enforce again as shown in Figure 48.

| ExtremeClo                                                   | ud IQ Site Engine                                                                |                                                                |                                                    |                                                      |                            |                                          |                               |                           |                      |                               | Q 🌢                           | 00                  | 11   0   1   0         | O O root<br>XIQ-SE Adr | ministrator |  |
|--------------------------------------------------------------|----------------------------------------------------------------------------------|----------------------------------------------------------------|----------------------------------------------------|------------------------------------------------------|----------------------------|------------------------------------------|-------------------------------|---------------------------|----------------------|-------------------------------|-------------------------------|---------------------|------------------------|------------------------|-------------|--|
| A Network                                                    | Dashboard Policy Access Control En                                               | d-5ystems Repo                                                 | rts                                                |                                                      |                            |                                          |                               |                           |                      |                               |                               |                     |                        |                        |             |  |
| Alarms & Events                                              | Configuration -                                                                  | Advanced A                                                     | A Configura                                        | tion - Default                                       | t                          |                                          |                               |                           |                      |                               |                               |                     |                        |                        |             |  |
| Control  Analytics  Wireless  Reports  Tasks  Administration | Configurations Default AAA Default LDAP Configurations Local Password Repository | Authenticat<br>Local Password<br>Join AD Domain<br>Update Trus | e Requests Loca<br>Repository:<br>:<br>:<br>:<br>: | Default<br>Auto Detect                               | AC (All) M                 |                                          |                               | MAC (MSCH                 | AP) 📋 MAC            |                               |                               |                     |                        |                        |             |  |
| ≓ Connect                                                    | RADIUS Servers  Profiles                                                         | Authenticati                                                   |                                                    | Datas I                                              |                            |                                          |                               |                           |                      |                               |                               |                     |                        |                        |             |  |
|                                                              | Captive Portals  Notifications  Mondes BADUIS Attributes                         | Authentica<br>Type                                             | User/MAC/<br>Match                                 | Location                                             | Authentica<br>Method       | Primary<br>RADIUS<br>Server              | Secondary<br>RADIUS<br>Server | 3rd RADIUS<br>Server      | 4th RADIUS<br>Server | Inject<br>Authentica<br>Attrs | Inject<br>Accounting<br>Attrs | LDAP<br>Configurati | LDAP Policy<br>Mapping | Fall-through           |             |  |
|                                                              | Global & Engine Settings                                                         | Any                                                            | *:                                                 | Any                                                  | Local Auth                 | None                                     | None                          | None                      | None                 | None                          | None                          | None                | Default                |                        |             |  |
|                                                              |                                                                                  |                                                                | Access                                             | Control Engi<br>ngine<br>ontrol-1<br>Reconfiguration | IP Address<br>10.8.255.106 | Status<br>Audit Comp<br>Force Rec<br>Aud | Result<br>Pass                | Details<br>Eaptive Portal | Enforce All          | X ×                           |                               |                     |                        |                        |             |  |
|                                                              | Group Editor +                                                                   |                                                                |                                                    |                                                      |                            |                                          |                               |                           |                      |                               |                               |                     |                        |                        |             |  |
|                                                              | Engines +                                                                        |                                                                |                                                    |                                                      |                            |                                          |                               |                           |                      |                               |                               |                     |                        |                        |             |  |
| Help                                                         | ● Enforce → 2 © Refresh                                                          |                                                                |                                                    |                                                      |                            |                                          |                               |                           |                      |                               |                               |                     |                        | 1                      | Save Cancel |  |
| <                                                            | Last Updated: 7/15/2021 12:53:39 PM Uptime: 23 Days 02:56:                       | 29                                                             |                                                    |                                                      |                            |                                          |                               |                           |                      |                               |                               |                     |                        | _                      | 6           |  |

#### Step 7: Create a Rule

To test the Downloadable ACL configuration, 802.1X authentication will be used and an LDAP User Group will be created and added as a Rule Condition. To accomplish this, select the Access Control tab, expand Configurations and then Default. Select Rules and then add a new rule.

| ExtremeClo               | ud IQ Site Engine                                     |                     |                                          |                                        |          |
|--------------------------|-------------------------------------------------------|---------------------|------------------------------------------|----------------------------------------|----------|
| A Network                | Dashboard Policy Access Control                       | nd-Systems Report   | 5                                        |                                        |          |
| Alarms & Events          | Configuration -                                       | Rules               |                                          | - Landreiter I same ner i asternostere |          |
| Analytics                | <ul> <li>Configurations</li> <li>Default</li> </ul>   | C Add               | Edit 🛐 Copy 🥥 Delete 🛛 🖶 Up<br>Rule Name | Down View      Advanced Loca  Profile  | Descript |
| Servireless              | AAA: Default                                          |                     | Blacklist                                | Quarantine NAC Profile                 |          |
| Tasks                    | Portal: Default                                       | 0                   | Access Point                             | Access Point NAC Profile               |          |
| Administration ➡ Connect | <ul> <li>Profiles</li> </ul>                          | 0                   | Server<br>Printer                        | Server NAC Profile Printer NAC Profile |          |
|                          | Captive Portals     Notifications                     | • <   Paj           | VoIP Phone                               | VolP Phone NAC Profile                 |          |
|                          | Vendor RADIUS Attributes     Global & Engine Settings | Accept Policy       | Role Details (Domain: Cisco_Wired)       |                                        |          |
|                          |                                                       | 🙀 Specify/Chang     | e Domain 🌼 View/Edit Domain              |                                        |          |
|                          |                                                       | Role / Service / Ru | le Summary                               | 1                                      |          |

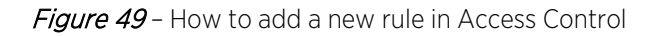

Name the rule **Contractor\_Rule\_Cisco**, select the **User Group** drop-down, and select **New**. Select LDAP User Group as Type and name the User Group as **Contractor\_Users**.

|                | Add Rule                     |                 |                  |      |               | ×             |              |
|----------------|------------------------------|-----------------|------------------|------|---------------|---------------|--------------|
|                | Name:                        | Contractor_R    | ule_Cisco        | 🐨 Ru | ule Enabled   | Î             |              |
|                | Description:                 |                 |                  |      |               |               |              |
|                | Group Label:                 | None            |                  |      | *             |               |              |
|                | Conditions                   |                 |                  |      |               |               |              |
|                | Authentication Method:       | Any             |                  | *    | () Invert     |               |              |
|                | User Group:                  | Any             |                  | Ŧ    | 🗍 Invert      |               |              |
|                | End-System Group:            | New             |                  |      | Invert        |               |              |
|                | Device Type Group:           | Manage          |                  | -    | 🗍 invert      |               |              |
|                | Location Group:              | Local Passwo    | rd Repository Us | sers | 🗌 Invert      |               |              |
|                | Time Group:                  | Administrato    | rs               | 0    | 🗍 Invert      |               |              |
|                | Actions                      |                 |                  | Sav  | e Close       | •             |              |
| Create Group   |                              |                 |                  |      |               |               | ×            |
| Name:          | A unique name for this group | uii             | Description      | n:   | Optionally ad | d a descripti | on to        |
| Type:          | User: LDAP User Group        | -               | ]                |      | this group.   |               |              |
| Mode:          | User: LDAP User Group        |                 |                  |      |               |               |              |
| 3 Add          | User: Username               |                 | ribute Lookup    | ou   | Import        |               | ₹.           |
| Attribute Name |                              | Attribute Value |                  |      | Des           | cription      |              |
| « <   Pag      | ge o of 0   > >>             | C   🚎 R         | eset             |      |               | No data       | a to display |
| Info 🕑 Cl      | ose on Save                  |                 |                  |      |               | Save          | Cancel       |

Figure 50 - How to create an LDAP User Group in Access Control - 1

At this point, there is no link between the created User Group and LDAP Server. Therefore, an Attribute Name and Value need to be added to this LDAP User Group in order to look the user up in the LDAP Server during the authentication process. Select **Attribute Lookup** as shown in Figure 51 and search for a known user name belonging to the relevant LDAP User group, which is in our example Contractors.

| Create Gro   | oup                     |                 |              |                             | ×                 |
|--------------|-------------------------|-----------------|--------------|-----------------------------|-------------------|
| Name:        | Contractor_Users        |                 | Description: | Optionally add a descrit    | ption to          |
| Type:        | User: LDAP User Group   |                 |              | trus group.                 |                   |
| Mode:        | Match Any     O Match A | All O Exists    |              |                             |                   |
| 🗿 Add        | 💭 Edit 🙀 Copy 🥥 E       | Delete          | bute Lookup  | OU Import                   | 7.                |
| Attribute Na | ame                     | Attribute Value | Qu           | uery LDAP for attributes to | add to this group |
|              |                         |                 |              |                             |                   |
|              |                         |                 |              |                             |                   |
|              |                         |                 |              |                             |                   |
| « <          | Page 0 of 0 > >         | 🛛 🕄 🖾 Res       | et           | No d                        | lata to display   |
|              |                         |                 |              |                             |                   |

Figure 51 - How to create an LDAP User Group in Access Control - 2

Select the LDAP Configuration created in Figure 48, search an Active Directory user belonging to Contractors OU in the Active Directory, and add the "**memberOf**" attribute name and value pair as shown in Figure-52.

| L     | DAP Attribute Lookup        | ×                                                                    |
|-------|-----------------------------|----------------------------------------------------------------------|
| U     | Iser Search Connection Test |                                                                      |
| s.A.M | AccountName contractor1     | 1 Search                                                             |
|       | Attribute Name              | Attribute Value                                                      |
| 0     | lastLogon                   | 0                                                                    |
| 0     | lastLogonTimestamp          | 132338602216801604                                                   |
|       | logonCount                  | • 2                                                                  |
| 3     | memberOf                    | CN-Contractors, CN-Demo and Test, CN-Users, DC-reading, DC-ctc, DC-L |
|       | name                        | contractor1                                                          |
| 0     | objectCategory              | CN=Person.CN=Schema.CN=Configuration.DC=reading.DC=ctc.DC=local      |
|       | objectClass                 | top                                                                  |
| 0     | objectClass                 | person                                                               |
| 0     | objectClass                 | organizationalPerson                                                 |
|       | objectClass                 | user 3 -                                                             |
|       |                             | Add Selected Cancel                                                  |

Figure 52 - How to create an LDAP User Group in Access Control - 3

The LDAP User Group and the Access Control Rule must look like the ones depicted in Figure 53 and Figure 54, respectively.

| Name:          | Contractor_Users                 | Description:         | Optionally add a description to |  |  |
|----------------|----------------------------------|----------------------|---------------------------------|--|--|
|                | User: LDAP User Group 👻          |                      | this Broup.                     |  |  |
| Mode:          | ) Match Any O Match All O Exists |                      |                                 |  |  |
| 🗿 Add 🏼 🔯 1    | idit 🗒 Copy 🤤 Delete   🖪 J       | Attribute Lookup     | OU Import                       |  |  |
| Attribute Name | Attribute Value                  |                      | Descri                          |  |  |
| memberOf       | CN=Contractors,CN=Demo and Test, | CN=Users.DC=reading, | DC=ctc.DC=local                 |  |  |
|                |                                  |                      |                                 |  |  |

*Figure 53 –* LDAP User Group Example

| Name:                  | Contractor_Rule_Cisco     | 🗹 R | ule Enabled |
|------------------------|---------------------------|-----|-------------|
| Description:           |                           |     |             |
| Group Label:           | None                      |     | •           |
| Conditions             |                           |     |             |
| Authentication Method: | Any                       | ~   | 🗌 Invert    |
| User Group:            | Contractor_Users          | •   | 🗌 Invert    |
| End-System Group:      | Any                       | ~   | 🗌 Invert    |
| Device Type Group:     | Any                       | •   | 🗌 Invert    |
| Location Group:        | Any                       | •   | 🗌 Invert    |
| Time Group:            | Any                       | ~   | 🗌 Invert    |
| Actions                |                           |     |             |
| Profile:               | Contractor Profile (Auto) |     | -           |
|                        |                           |     | More        |

Figure 54 – Rule Example with User Group condition

Additional conditions can also be added to the rule depending on the use-case. After the rule is created, be sure to enforce this configuration to Access Control Engine(s).

#### Step 8: Verify - Client Testing

Clients that are attached to the Cisco switch with 802.1X supplicants properly configured will be 802.1X authenticated. When the user authenticates with the appropriate user credentials that belong to the Contractors OU in the Active Directory, the Rule Engine will process the authentication request. The rule that has all conditions "True" (conditions are logically "AND"ed) will be selected, and the respective profile will be applied.

If for some reason the desired rule and profile are not applied, a helpful tool to troubleshoot the rule engine settings is the **Configuration Evaluation Tool.** The tool can be accessed directly from the End-Systems tab by right clicking on the end-system in question as shown in Figure 55.

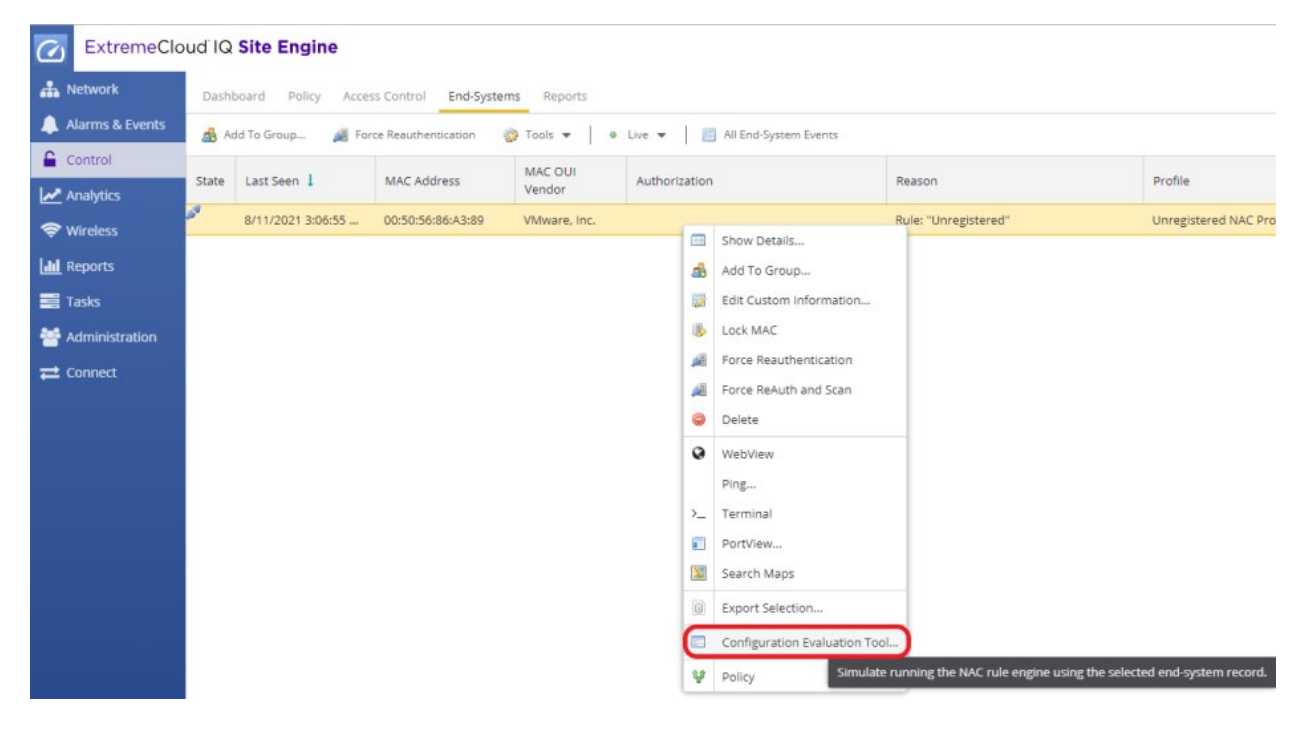

Figure 55 - Configuration Evaluation Tool

The profile can be verified on the Cisco switch by issuing the command **show authentication sessions interface <interface>**.

| Cat3750-1#show authent                                                                                                    | cation sessions interface gigabitEthernet 1/0/5                                                   |
|----------------------------------------------------------------------------------------------------|---------------------------------------------------------------------------------------------------|
| Interface:                                                                                                    | GigabitEthernet1/0/5                                                                              |
| MAC Address:                                                                                                    | 0050.5686.a389                                                                                    |
| IP Address                                                                                                    | 20 0 209 78                                                                                       |
| User-Name:                                                                                                    | READING\contractor1                                                                               |
| Status:<br>Domain:<br>Security Policy:<br>Security Status:<br>Oper host mode:<br>Oper control dir:<br>Authorized By:<br>Vian Group. | Auth2 Success<br>DATA<br>Should Secure<br>Unsecure<br>multi-domain<br>in<br>Authentication Server |
| Per-User ACL:                                                                                                    | deny ip 0.0.0.0 255.255.255.255 20.1.110.100 0.0.0.0                                              |
| Per-User ACL:                                                                                                    | deny tcp 0.0.0.0 255.255.255.255 0.0.0.0 255.255.255.255 eq 23                                    |
| Per-User ACL:                                                                                                    | permit ip any any                                                                                 |
| Session timeout:                                                                                                    | N/A                                                                                               |
| Idle timeout:                                                                                                    | N/A                                                                                               |
| Common Session ID:                                                                                                    | 1400114000365AE09C73C9A                                                                           |
| Acct Session ID:                                                                                                    | 0x00036C13                                                                                        |
| Handle:                                                                                                    | 0xA50005AE                                                                                        |

Figure 56 - Verifying downloadable ACLs from the Cisco CLI

| ExtremeClo        | oud IQ | Site Engine                                         | Q 📥 👥 🗘 11   0   1   0 🛛 😶 root XQ-SE Administrator |               |                                                                                                    |                               |                           |             |                     |  |  |
|-------------------|--------|-----------------------------------------------------|-----------------------------------------------------|---------------|----------------------------------------------------------------------------------------------------|-------------------------------|---------------------------|-------------|---------------------|--|--|
| A Network         | Dashi  | Dashboard Policy Access Control End-Systems Reports |                                                     |               |                                                                                                    |                               |                           |             |                     |  |  |
| 🜲 Alarms & Events |        | id To Group 🙀 For                                   | ce Reauthentication                                 | 🕽 Tools 🔻 📔 🛛 |                                                                                                    | 🛬 Devices: All 👻 🛛 🛛          | ×Q                        |             |                     |  |  |
| Control           |        |                                                     | MAC OUI                                             |               |                                                                                                    | 2                             | 10 Address                |             |                     |  |  |
| Analytics         | State  | Last seen 1                                         | MAC Address                                         | Vendor        | Authorization                                                                                                    | Reason                        | Profile                   | IP Address  | Authentication Type |  |  |
| 🗢 Wireless        | Ľ      | 7/21/2021 5:24:21                                   | 00:50:56:86:A3:89                                   | VMware, Inc.  | Cisco-AVPair='ip:inacl#10=deny ip 0.0.0.0 255.255.255.255 20.1.110.100 0.0                                                                  | Rule: "Contractor_Rule_Cisco" | Contractor Profile (Auto) | 20.0.209.99 | 802.1X (PEAP)       |  |  |
| Lilii Reports     |        |                                                     |                                                     |               | Cisco-AVPair-'ip:inacl#10-deny ip 0.0.0.0 255.255.255.255 20.1.110.10<br>Cisco-AVPair-'ip:inacl#20-deny tcp 0.0.0.0 255.255.255.255 0.0.0.0 | 00 0.0.0.0                    |                           |             |                     |  |  |
| Tasks             |        |                                                     |                                                     |               | 255.255.255.255 eq 23'<br>Cisco-AVPair-'ip:inacl#30-permit ip any any'                                                                      |                               |                           |             |                     |  |  |
| 嶜 Administration  |        |                                                     |                                                     |               |                                                                                                    |                               |                           |             |                     |  |  |
| <b>≓</b> Connect  |        |                                                     |                                                     |               |                                                                                                    |                               |                           |             |                     |  |  |

*Figure 57* - Verifying downloadable ACLs from the End-Systems table in Access Control

# Appendix A - Troubleshooting

When troubleshooting a Cisco switch, a few commands are useful to verify specifics related to client sessions.

```
show authentication sessions interface <interface>
```

This command is the most useful on the switch. It shows the authentication status of the devices connected to a specific port.

Utilizing this command with Web Redirection yields results similar to the example below. In particular, note the **URL Redirect** and **URL Redirect ACL** fields as these are assigned by the Access Control Engine.

```
Table1-Cisco#show authentication sessions interface GigabitEthernet 1/0/8
           Interface: GigabitEthernet1/0/8
         MAC Address: 0050.5692.5807
          IP Address: 10.201.20.201
           User-Name: 005056925807
              Status: Authz Success
              Domain: DATA
     Security Policy: Should Secure
     Security Status: Unsecure
      Oper host mode: multi-auth
     Oper control dir: in
       Authorized By: Authentication Server
         Vlan Policy: N/A
        URL Redirect: http://10.220.1.101/static/index.jsp
    URL Redirect ACL: Unregistered
     Session timeout: N/A
        Idle timeout: N/A
    Common Session ID: 0AC90A650000001D17877321
     Acct Session ID: 0x0000027
              Handle: 0xD500001E
Runnable methods list:
      Method State
      mab
             Authc Success
```

When URL Redirect is not in use, the command produces a response similar to the following. Note that the **Filter-ID** field is utilized in this example and represents the ACL assigned to the client.

| Table1-Cisco#show authe | ntication sessions interface GigabitEthernet 1/0/8 |  |  |  |  |  |  |  |  |
|-------------------------|----------------------------------------------------|--|--|--|--|--|--|--|--|
| Interface:              | GigabitEthernet1/0/8                               |  |  |  |  |  |  |  |  |
| MAC Address:            | 0050.5692.5807                                     |  |  |  |  |  |  |  |  |
| IP Address:             | 10.201.20.201                                      |  |  |  |  |  |  |  |  |
| User-Name:              | 05056925807                                        |  |  |  |  |  |  |  |  |
| Status:                 | Authz Success                                      |  |  |  |  |  |  |  |  |
| Domain:                 | DATA                                               |  |  |  |  |  |  |  |  |
| Security Policy:        | Should Secure                                      |  |  |  |  |  |  |  |  |
| Security Status:        | Jnsecure                                           |  |  |  |  |  |  |  |  |
| Oper host mode:         | nulti-auth                                         |  |  |  |  |  |  |  |  |
| Oper control dir:       | in                                                 |  |  |  |  |  |  |  |  |
| Authorized By:          | Authentication Server                              |  |  |  |  |  |  |  |  |
| Vlan Policy:            | N/A                                                |  |  |  |  |  |  |  |  |
| Filter-Id:              | GuestAccess                                        |  |  |  |  |  |  |  |  |
| Session timeout:        | N/A                                                |  |  |  |  |  |  |  |  |
| Idle timeout:           | N/A                                                |  |  |  |  |  |  |  |  |
| Common Session ID:      | 0AC90A650000001D17877321                           |  |  |  |  |  |  |  |  |
| Acct Session ID:        | 0x0000027                                          |  |  |  |  |  |  |  |  |
| Handle:                 | 0xD500001E                                         |  |  |  |  |  |  |  |  |
|                         |                                                    |  |  |  |  |  |  |  |  |
| Runnable methods list:  |                                                    |  |  |  |  |  |  |  |  |
| Method State            |                                                    |  |  |  |  |  |  |  |  |
| mab Authc S             | uccess                                             |  |  |  |  |  |  |  |  |
|                         |                                                    |  |  |  |  |  |  |  |  |

Additionally, note that the **Domain** will either be VOICE or DATA depending on whether the voice attribute was used. For more information, see Appendix B.

The following commands can be used to enable debug logging on the switch.

```
debug radius authentication
debug dot1x all
debug dot1x events
debug dot1x errors
debug epm all
debug authentication all
```

The following command can be used to verify the statically or dynamically assigned port VLAN.

show interfaces GigabitEthernet1/0/10 switchport

# Appendix B - Considerations for VoIP Connections

When an IP Phone is connected to a Cisco switch port that has Access Control enabled, some considerations need to be made. The first is that the IP Phone should be defined in an End System group within Access Control and have a Profile and Policy assigned specifically to it. Furthermore, an ACL should be created for the IP Phone. Lastly, in the switch configuration, each interface that could have a phone connection should have the following command that substitutes the Voice VLAN appropriately:

switchport voice vlan 40

With that command on the interface, configure Access Control to send back the following attributes in either the **Custom 2** or **Custom 3** column in addition to any ACL that will be assigned in **Column 4**:

cisco-avpair=device-traffic-class=voice

The Policy mapping should be similar to this:

| ier onej mappi       |                                         |  |
|----------------------|-----------------------------------------|--|
| Name:                | VoIP Phone                              |  |
| Map to<br>Location:  | Any                                     |  |
| Policy Role:         | VoIP Phone 💌                            |  |
| VLAN [ID]<br>Name:   | None                                    |  |
| VLAN Egress:         | Untagged 💌 U                            |  |
| Filter:              | VoIP Phone                              |  |
| Port Profile:        |                                         |  |
| Virtual Router:      |                                         |  |
| Login-LAT-<br>Group: | VoIP Phone                              |  |
| Login-LAT-Port:      | 0                                       |  |
| Custom 1:            |                                         |  |
| Custom 2:            | cisco-avpair=device-traffic-class=voice |  |
| Custom 3:            |                                         |  |
| Custom 4:            | IPPhone                                 |  |
| Custom 5:            |                                         |  |
| RADIUS Attribu       | ite Lists                               |  |
| Organization 1:      |                                         |  |
|                      |                                         |  |

Figure 58 - VoIP Phone policy mapping

# Appendix C – IP Resolution Options

## **DHCP** Snooping

Typical IP Resolution for Cisco switches is done when a DHCP message is discovered via DHCP Relay snooping. However, sometimes this can be expedited by configuring DHCP snooping on the Cisco switch. There have been problems in the past with DHCP snooping not working properly, so if an end system is not getting an IP even though it should be, the first thing that should be removed is DHCP snooping.

To enable DHCP snooping on the Cisco switch, it must be first enabled on all VLANs where snooping is required. Additionally, snooping must be enabled globally.

```
ip dhcp snooping vlan 3-4,40,52,98 ip dhcp snooping
```

Once snooping is added globally, add the following command for the uplink port where the DHCP server messages will be coming from.

ip dhcp snooping trust

The DHCP snooping configuration can be shown with the command:

show ip dhcp snooping

The DHCP snooping binding table can be shown with the command:

show ip dhcp snooping binding

### **Router Lookups**

In the cases where IP Resolution is failing, router lookups might be necessary for Access Control to ensure proper IP Resolution. For this to work properly, it is highly recommended that SNMPv3 read-only credentials are configured on the edge routers through which the clients connect. With these credentials configured, Access Control can be set to do an SNMP lookup of the ARP cache to find possible IP to MAC address bindings.

To configure this, navigate to **Engine Settings** under **Global & Engine Settings** and select **Edit** as shown in Figure 59. On the **IP Resolution** tab, select the appropriate SNMP Profile for the router. If one is not already created, create a set of SNMP credentials in Management Center that can be used with the router. If the switch and router(s) share the same SNMP credentials, this step can be skipped as the default action is to use the same SNMP credentials as the switch.

#### NOTE

It is highly recommended that SNMPv3 be used instead of SNMPv1 or v2. SNMP v3 provides a much higher level of security and efficiency.

| ExtremeClo                                                            | ud IQ Site Engine                                                                                                    |             |                        |                                                                                                    |                                                                                                    |                                                                   |                                                      |              |                         |                 | ۹.           | - <u></u>     | Q 11 ∣ | 0   1   0    |
|-----------------------------------------------------------------------|----------------------------------------------------------------------------------------------------|-------------|------------------------|----------------------------------------------------------------------------------------------------|----------------------------------------------------------------------------------------------------|-------------------------------------------------------------------|------------------------------------------------------|--------------|-------------------------|-----------------|--------------|---------------|--------|--------------|
| Alarms & Events                                                       | Dashboard Policy Access Configuration                                                                                                    | Control End | Systems<br>Engine S    | rstems Reports Engine Settings                                                                                                    |                                                                                                    |                                                                   |                                                      |              |                         |                 |              |               |        |              |
| Control  Analytics  Wireless  Reports  Tasks  Administration  Connect | Configurations Default Rules AAA: Default Portal: Default AAA Profiles Captive Portals                                                                                                |             | Add<br>Name<br>Default | Engine Settings - Defa                                                                                                    | <ul> <li>Delete</li> <li>Ult</li> <li>Duplicate IP</li> <li>Clear Duplicat</li> </ul>                                | Device Type Dr<br>Enabled<br>Handling<br>e IPs on Switch          | etection                                             | e e          | IP Resolution<br>Always |                 | Hostname Res | solution<br>X |        | User<br>Enat |
|                                                                       | <ul> <li>Notifications</li> <li>Vendor RADIUS Attributes</li> <li>Global &amp; Engine Settings<br/>MAC Locking<br/>MAC to IP Mappings</li> <li>Engine Settings<br/>Default</li> </ul> |             |                        | Device Type Detection<br>(IP Address Resolution)<br>Hostname Resolution<br>Username Resolution<br>Reauthentication<br>Miscellaneous<br>Auditing | Re-Read Delay<br>(in seconds):<br>NetBIOS IP Fil<br>Router IP Di<br>Enable Router<br>Clear Duplicat<br>Default Route | f 5<br>tering:<br>IP Discovery:<br>e IPs on Router<br>r Profiles: | *<br>*                                               | C<br>- Use ! | Switch SNMP Cr          | edentials - •   | 4            | -             |        |              |
|                                                                       | Group Editor                                                                                                    | +           |                        |                                                                                                    | IP Subnets Global IP Add Subnet Name                                                                                 | subnets                                                           | <ul> <li>Delete</li> <li>End System IP Ra</li> </ul> | ange         | Location                | Gateway Routers |              |               |        |              |
|                                                                       | Engines                                                                                                    | +           |                        |                                                                                                    |                                                                                                    |                                                                   |                                                      |              |                         |                 | Save         | Cancel        |        |              |
| 🕜 Help                                                                | ❶ Enforce ▼                                                                                                    | C Refresh   |                        |                                                                                                    |                                                                                                    |                                                                   |                                                      |              |                         |                 |              |               |        |              |

*Figure 59* – IP address resolution settings

# Appendix D - ExtremeCloud IQ - Site Engine Add-On Script

The scripting feature can be utilized to automate the authentication related configuration of Cisco switches after they are onboarded to ExtremeCloud IQ - Site Engine. Community developed scripts are available on GitHub for this specific purpose.

| Name                                        | Туре          | GitHub URL                                                                                             |
|---------------------------------------------|---------------|----------------------------------------------------------------------------------------------------|
| Authentication<br>Catalyst                  | TCL<br>Script | https://github.com/extremenetworks/ExtremeScripting/tree/<br>master/XMC_XIQ-SE/oneview_CLI_scripts/xml |
| Authentication<br>Catalyst -<br>unconfigure | TCL<br>Script | https://github.com/extremenetworks/ExtremeScripting/tree/<br>master/XMC_XIQ-SE/oneview_CLI_scripts/xml |

After downloading the script from GitHub, navigate to **Tasks** and follow the steps depicted in Figure 60.

| ExtremeClo        | ud IQ Site               | Engine                                                                                                    |                                                                                  | -                               |                   | Q 🌢 O 🗘 11   0   1   0 🛛 🛱                                                                                                    | ot<br>Q-SE Administrator | Ξ   |  |  |
|-------------------|--------------------------|----------------------------------------------------------------------------------------------------|----------------------------------------------------------------------------------|---------------------------------|-------------------|----------------------------------------------------------------------------------------------------|--------------------------|-----|--|--|
| A Network         | Workflow Da              | ishboard Scheduled Tasks Sav                                                                                                    | ed Task Script                                                                   | 2<br>Vorkflows                  |                   |                                                                                                    |                          |     |  |  |
| 🌲 Alarms & Events | 🔘 Add 👻                  | 🔯 Edit 💽 Run 🥥 De                                                                                                    | lete O Refres                                                                    | h Import E                      | uport.            | v_   H                                                                                                    | ide System Scripts       | Q   |  |  |
| Gentrol           |                          |                                                                                                    |                                                                                  | Saved                           |                   |                                                                                                    |                          |     |  |  |
| Analytics         | Script Type              | Name                                                                                                    | Category 1                                                                       | Tasks Wor                       | Modified By       | Comments                                                                                                    | Modified Date/Time       |     |  |  |
| S Wireless        | Python                   | Restart Device                                                                                                    | - e:                                                                             |                                 | system            | Factory script to restart a device                                                                                                    | 6/18/2021 8:04:04        | - î |  |  |
| Led Deports       | Python                   | Archive Configuration                                                                                                    |                                                                                  |                                 | system            | Factory script to archive a configuration from a device                                                                                         | 6/18/2021 8:04:04        |     |  |  |
| Reports           | Python                   | Configure SNMP Profile                                                                                                    |                                                                                  |                                 | system            | Factory script to setup SNMP profile on an SLX/ICX/MLX/VDX device                                                                               | 6/18/2021 8:04:04        | e.  |  |  |
| Tasks 1           | Python                   | Configure LLDP Support                                                                                                    |                                                                                  |                                 |                   |                                                                                                    | 6/18/2021 8:04:04        |     |  |  |
| Administration    | Python                   | Get Device Family                                                                                                    | Import Script                                                                    |                                 |                   | ×                                                                                                    | 6/18/2021 8:04:04        |     |  |  |
| ≓ Connect         | Python                   | Configure SSH Support                                                                                                    | Import a new scri                                                                | pt.                             |                   |                                                                                                    | 6/18/2021 8:04:04        |     |  |  |
|                   | Python                   | Save Config                                                                                                    | Select File                                                                      | 4                               |                   |                                                                                                    | 6/18/2021 8:04:04        |     |  |  |
|                   | Python                   | Upload Configuration                                                                                                    | Overwrite existing scripts                                                       |                                 |                   |                                                                                                    |                          |     |  |  |
|                   | Python                   | Read IGE Syslog Message                                                                                                    | Message Remo File Name Override Script Name (optional) * Size Status Information |                                 |                   |                                                                                                    |                          |     |  |  |
|                   | Python                   | Download Firmware                                                                                                    |                                                                                  |                                 |                   |                                                                                                    |                          |     |  |  |
|                   | Python                   | Download Configuration                                                                                                    |                                                                                  |                                 |                   |                                                                                                    |                          |     |  |  |
|                   | TCL                      | Identity Management - Configura.                                                                                                    |                                                                                  |                                 |                   |                                                                                                    | 6/18/2021 8:04:04        |     |  |  |
|                   | TCL                      | Authentication Cisco Catalyst                                                                                                    |                                                                                  |                                 |                   |                                                                                                    | 6/22/2021 3:11:21        |     |  |  |
|                   | TCL                      | EXOS - Enable Node Alias                                                                                                    |                                                                                  |                                 |                   |                                                                                                    | 6/18/2021 8:04:04        |     |  |  |
|                   | Python                   | Remove ACL                                                                                                    |                                                                                  |                                 |                   | Correct Correct                                                                                                    | 6/18/2021 8:04:04        |     |  |  |
|                   | Python                   | Create ACL                                                                                                    | Connig                                                                           |                                 | system            | Inite adues an Les in to Anch Tulle to an existing Activ                                                                                        | 6/18/2021 8:04:04        |     |  |  |
|                   | Python                   | Apply ACL                                                                                                    | Config                                                                           |                                 | system            | This applies an ACL to a physical port, port channel, VE or management interface.                                                               | 6/18/2021 8:04:04        |     |  |  |
|                   | TCL Configure EAPS Basic |                                                                                                    | Config                                                                           |                                 | system            | The script assists in the configuration of Various switch parameters for a new edge switch. The script can also be manually loaded onto a switc | 6/18/2021 8:04:04        | 2   |  |  |
|                   | Python                   | hon Set Interface Admin State Config system This enable or disable physical port, ort-channel. loopback or VE interfaces or<br>hon Delete Switch Port Config system Delete Switch Port on interface |                                                                                  |                                 | system            | This enable or disable physical port, port-channel, loopback or VE interfaces on a device.                                                      | 6/18/2021 8:04:04        |     |  |  |
|                   | Python                   |                                                                                                    |                                                                                  | Delete Switch Port on interface | 6/18/2021 8:04:04 |                                                                                                    |                          |     |  |  |
|                   | Python                   | Delete VRF                                                                                                    | Config                                                                           |                                 | system            | This deletes VRF                                                                                                    | 6/18/2021 8:04:04        |     |  |  |
|                   | Python                   | Create ACL                                                                                                    | Config                                                                           |                                 | system            | This adds an L3 IPv4 ACL rule to an existing ACL.                                                                                               | 6/18/2021 8:04:04        | k   |  |  |
| 194110.00         | Python                   | VLAN Creation                                                                                                    | Config                                                                           |                                 | system            |                                                                                                    | 6/18/2021 8:04:04        |     |  |  |
| 🕑 Help            | Duthon                   | Deletine VI &N                                                                                                    | Config                                                                           |                                 | evetam            | Dalata ulsne in tareat davina                                                                                                    | 6/18/2021 8-04-04        | -   |  |  |
| <                 | Last Updated: 7/1        | 9/2021 12:14:57 PM Uptime: 27 Days 01:42:30                                                                                                    |                                                                                  |                                 |                   |                                                                                                    |                          | 9   |  |  |

Figure 60 - How to import a script to ExtremeCloud IQ - Site Engine

# Terms and Conditions of Use

Extreme Networks, Inc. reserves all rights to its materials and the content of the materials. No material provided by Extreme Networks, Inc. to a Partner (or Customer, etc.) may be reproduced or transmitted in any form or by any means, electronic or mechanical, including photocopying and recording, or by any information storage or retrieval system, or incorporated into any other published work, except for internal use by the Partner and except as may be expressly permitted in writing by Extreme Networks, Inc.

This document and the information contained herein are intended solely for informational use. Extreme Networks, Inc. makes no representations or warranties of any kind, whether expressed or implied, with respect to this information and assumes no responsibility for its accuracy or completeness. Extreme Networks, Inc. hereby disclaims all liability and warranty for any information contained herein and all the material and information herein exists to be used only on an "as is" basis. More specific information may be available on request. By your review and/or use of the information contained herein, you expressly release Extreme from any and all liability related in any way to this information. A copy of the text of this section is an uncontrolled copy, and may lack important information or contain factual errors. All information herein is Copyright © Extreme Networks, Inc. All rights reserved. All information contain in this document is subject to change without notice.

For additional information refer to: <a href="http://www.extremenetworks.com/company/legal/terms/">http://www.extremenetworks.com/company/legal/terms/</a>